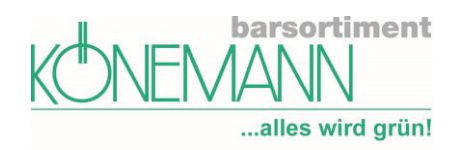

### Inhalt

| mein.koenemann-bs – Ihr Onlinezugang zu Könemann | 2  |
|--------------------------------------------------|----|
| Anmeldung                                        | 3  |
| Nun kann es losgehen                             | 8  |
| Bereich Bestellen                                | 9  |
| Suchen                                           | 9  |
| Erweiterte Suche                                 | 9  |
| Trefferliste                                     | 10 |
| Bestellen in vier Schritten                      | 11 |
| Lagerbestellung                                  | 11 |
| Kundenbestellung                                 | 12 |
| Auftragserfassung                                | 17 |
| Bestseller                                       | 18 |
| Themenwelten                                     | 19 |
| Bereich Auftrag                                  | 20 |
| Bestellungen                                     | 20 |
| Vormerkungen                                     | 21 |
| Digitale Bestellhistorie                         | 22 |
| Bereich Lieferung                                | 23 |
| Lieferscheine & Gutschriftanzeige                | 23 |
| Rücksendungen                                    | 24 |
| Avis                                             | 24 |
| Verlags/ BS-Sendungen                            | 25 |
| Bereich Konto                                    | 27 |
| Rechnungen und Gutschriften                      | 27 |
| Statistiken                                      | 27 |
| Bereich Wissen                                   | 28 |
| Bereich Profil                                   | 29 |
| Mitarbeiter bearbeiten / hinzufügen              | 29 |
| Kennwort ändern                                  | 33 |
| Postbox                                          | 33 |
| Verträge                                         | 33 |
| Vorlage Mailversand Digital                      | 34 |
| Bereich Kontakt                                  | 35 |
| FAQ – kurz und knapp                             | 36 |

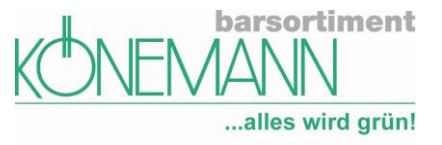

### mein.koenemann-bs – Ihr Onlinezugang zu Könemann

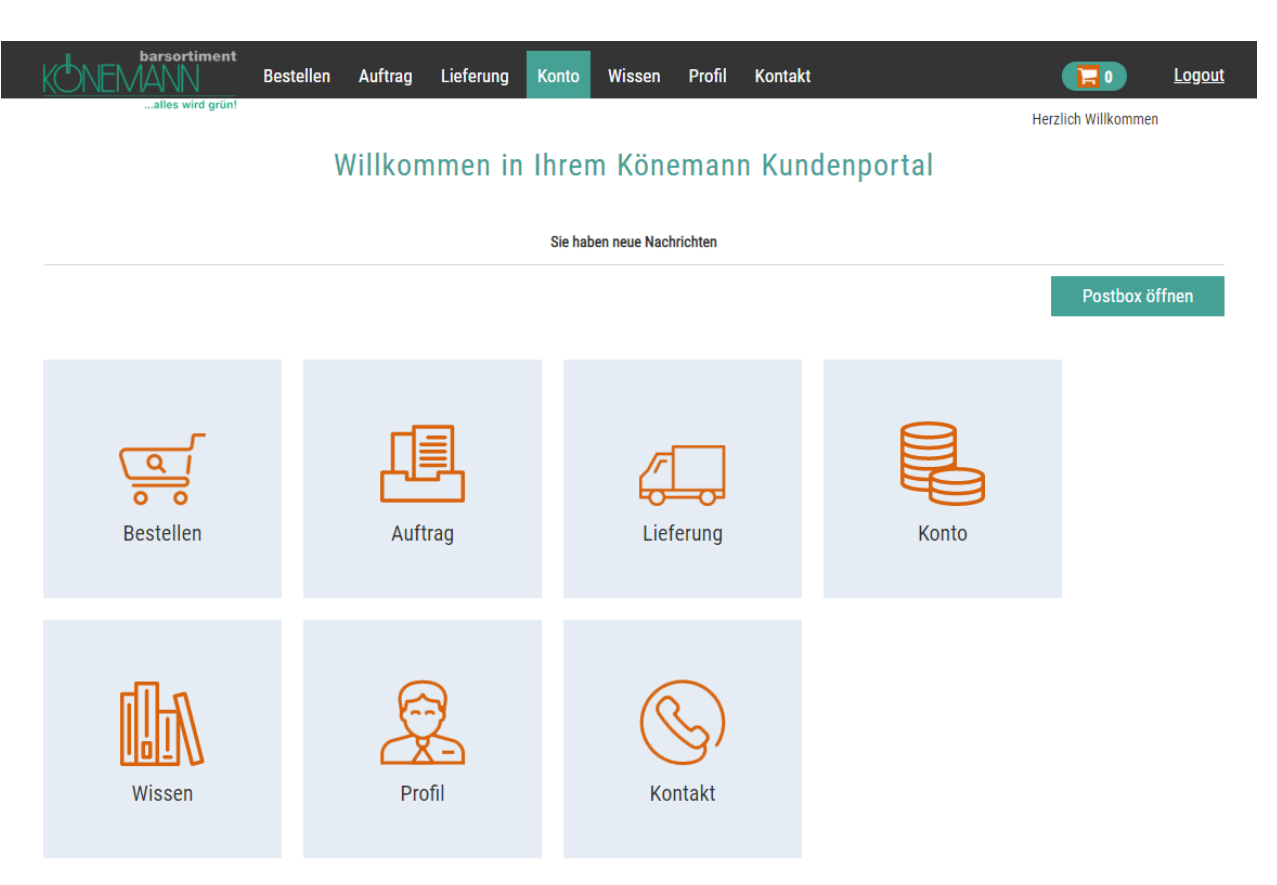

"Wie hoch war noch einmal die Rechnung aus dem letzten Oktober? Habe ich den neuen Bestseller für Frau Meyer auch wirklich schon vorgemerkt? Und wo ist schon wieder der Lieferschein geblieben? Den gerade verkau<sup>ften Tit</sup>el muss ich auch noch schnell nachbestellen, ob er wohl noch lieferbar ist?"

Alle diese Informationen und viele weitere Funktionen bietet Ihnen unser neues Portal: <u>mein.koenemann-bs.</u> Erfahren Sie auf den nächsten Seiten alles über die vielfältigen Optionen, die wir Ihnen ab sofort kostenlos zur Verfügung stellen.

Außerdem können Sie für nur €149 jährlich auf unseren über 7 Millionen Titel umfassenden Könemann-Online-Katalog zugreifen und direkt aus den aktuellen Bestsellerlisten bestellen. Der Katalog zeigt detaillierte bibliografische Angaben, Coverabbildungen und beschreibende Texte, die Sie zusammen mit Ihren Kunden anschauen können.

<u>Achtung</u>: Diese Suche ersetzt nicht die Einbindung unserer Katalogdaten per WSDL Schnittstelle in Ihrer Warenwirtschaft oder Bibliographie.

Wenn Sie Ihre Zugangsdaten für **mein.koenemann-bs** erhalten haben, wollen wir Ihnen hier zeigen, wie einfach Sie bei Könemann suchen und bestellen können. Sollten Sie das elektronische Bestellen bei uns noch nicht nutzen, bekommen Sie hier einen ersten Eindruck von den umfangreichen Recherchemöglichkeiten und dem effizienten und transparenten Bestellvorgang.

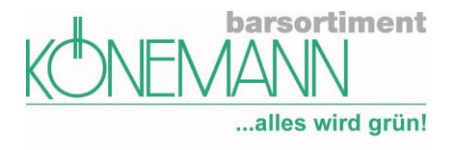

### Anmeldung

Alles fängt mit einem Willkommens-Brief von uns an:

#### Neu bei Könemann: Ihr persönliches Portal mein.koenemann-bs

Sehr geehrte,

seit inzwischen fünf Jahren kennen Sie unsere Internetlösung <u>"koenemann.connect</u>". Diese haben wir jetzt für Sie überarbeitet und modernisiert und daraus ist das neue Kundenportal <u>mein.koenemann-bs</u> geworden.

In der neuen Lösung stehen Ihnen deutlich mehr Möglichkeiten zur Verfügung, so können Sie z.B. neben den bekannten Funktionen jetzt Lieferscheine selber nachdrucken und Gutschriften online einsehen. Sie haben jederzeit und überall Zugriff auf die Seite. – Dank <u>Responsive</u> Design auch übersichtlich mit Ihrem Smartphone oder Tablet.

**Eine ausführliche Dokumentation** zu mein.koenemann-bs bekommen Sie zeitgleich zu diesem Brief per Mail und finden Sie auf unserer Internetseite: https://www.koenemann-bs.de/downloads/

Ihre persönlichen Zugangsdaten für mein.koenemann-bs lauten:

https://mein.koenemann-bs.de/

(sie können den Link auch wie gewohnt über das grüne Häuschen links oben im "Heureka" ansteuern)

| Kundennummer: | XXX |
|---------------|-----|
| Benutzername: | XXX |
| Kennwort:     | XXX |

Starten Sie einfach mit mein.koenemann-bs und nutzen Sie die neuen Möglichkeiten!

Bei Fragen dazu steht Ihnen selbstverständlich unser Kundenservice telefonisch oder via E-Mail zur Verfügung.

Sie erreichen unseren Kundenservice wie gewohnt über mail@koenemann-bs.de oder 02331 6258-0.

Mit freundlichen Grüßen

Ihr Barsortiment Könemann

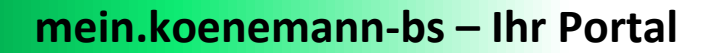

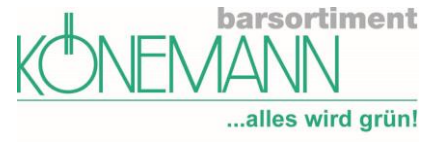

Das Könemann Kundenportal mein.koenemann-bs erreichen Sie von jedem PC und auch über Ihr Smartphone unter:

#### https://mein.koenemann-bs.de/

Geben Sie hier bitte Ihre Anmeldeinformationen (Kundennummer, Benutzername und Passwort) ein, die Sie per Post von uns vorab erhalten haben.

| barsortiment<br>KONEMANN |                                     |  |  |  |  |  |
|--------------------------|-------------------------------------|--|--|--|--|--|
| Ihr Login                |                                     |  |  |  |  |  |
| Loggen Sie si            | ch hier mit Ihren Zugangsdaten ein. |  |  |  |  |  |
| Kundennummer             | XXXXXX                              |  |  |  |  |  |
| Benutzername             | XXXXXX                              |  |  |  |  |  |
| Kennwort                 | ••••                                |  |  |  |  |  |
| Kennwort vergessen       | ? Anmelden                          |  |  |  |  |  |

Bei der **ersten Anmeldung** werden Sie aufgefordert, Ihr **Kennwort neu zu vergeben**. Das neue Kennwort vergeben Sie in der Maske *"Kennwort ändern"*. Das Kennwort muss aus Sicherheitsgründen folgendermaßen von Ihnen vergeben werden: Es muss mindestens 8 Zeichen lang sein und je ein Zeichen aus folgenden Gruppen enthalten: Kleinbuchstaben, Großbuchstaben, Zahlen, Sonderzeichen.

Anschließend erhalten Sie eine automatisch generierte E-Mail. Darin ist ein Link enthalten, über den Sie sich erneut anmelden können.

Es liegt an den Einstellungen Ihres Browsers, ob die Zugangsdaten in Ihrem Explorer gespeichert werden.

Sollten Sie Ihr Kennwort einmal vergessen haben:

Sie gehen in der Anmeldemaske auf den Button "Kennwort vergessen",

| barsortiment<br>KONEMANN         |                                                         |  |  |  |  |  |  |  |
|----------------------------------|---------------------------------------------------------|--|--|--|--|--|--|--|
| alles wird grünt<br>Ihr Login    |                                                         |  |  |  |  |  |  |  |
| Loggen Sie s                     | sich hier mit Ihren Zugangsdaten ein.                   |  |  |  |  |  |  |  |
| Benutzername, Kuno<br>es erneut. | lennummer oder Kennwort ist falsch. Bitte versuchen Sie |  |  |  |  |  |  |  |
| Kundennummer                     | 900460                                                  |  |  |  |  |  |  |  |
| Benutzername                     | NSchneider                                              |  |  |  |  |  |  |  |
| Kennwort                         |                                                         |  |  |  |  |  |  |  |
| Kennwort vergess                 | en? Anmelden                                            |  |  |  |  |  |  |  |

Bevor Sie starten können, müssen Sie noch die **Datenschutzerklärung**, unsere **Nutzungsbedingungen** sowie unsere aktuellen **Liefer- und Zahlungsbedingungen (LZB)** akzeptieren.

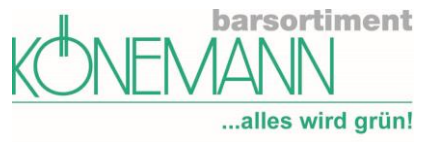

Sie werden nach dem Login darauf hingewiesen, dass Sie noch Verträge zu akzeptieren haben.

- Nur Ihnen als Inhaber bzw. Administrator werden die Nutzungsbedingungen und die Datenschutzerklärung angezeigt und Sie werden gebeten, diese zu akzeptieren.
- Wenn Sie den angezeigten Text lesen und dabei nach unten scrollen, werden Sie den Bestätigungs-Button am Ende des Texts sehen. Sobald Sie diesen angeklickt haben, steht Ihnen mein.koenemann-bs zur Verfügung.
- Bei Änderung der Nutzungsbedingungen und/oder der Datenschutzerklärung werden Ihnen beim Anmelden in mein.koenemann-bs die aktualisierten Texte angezeigt, die Sie dann erneut bestätigen.
- Genauso werden wir Sie auch bitten, aktualisierte Liefer- und Zahlungsbedingungen (AGB) zu akzeptieren.
- Die jeweils aktuellste Vertragsversion wird Ihnen unter dem Menüpunkt "Profil/Verträge" angezeigt.
- Ihre Mitarbeiter können mein.koenemann-bs nur nutzen, wenn Sie als Administrator die Aktualisierungen bestätigt haben.

| barsortiment                     | Bestellen        | Auftrag        | Lieferung        | Konto        | Wissen  | Profil | Kontakt | Logout                                       |
|----------------------------------|------------------|----------------|------------------|--------------|---------|--------|---------|----------------------------------------------|
| alles wird grün!                 |                  |                |                  |              |         |        |         | Herzlich Willkommen Frau                     |
|                                  |                  |                |                  | V            | ′erträg | е      |         |                                              |
| Es sind noch Vertragskonditioner | n zu akzeptieren | , bevor Sie me | in.koenemann-t   | os nutzen dü | irfen.  |        |         |                                              |
| Datum                            |                  |                |                  | Titel        |         |        |         | Muss noch akzeptiert werden                  |
| 28.09.2017 00:00                 | Könen            | nann AGB 09.2  | 2017             |              |         |        |         | Ja                                           |
| 28.09.2017 00:00                 | Könen            | nann Datensch  | nutzerklärung 07 | 7.2017       |         |        |         | Ja                                           |
| 28.09.2017 00:00                 | Könen            | nann Nutzung:  | sbedingung 07.2  | 2017         |         |        |         | Ja                                           |
| 25 pro Seite 🔻                   |                  |                |                  |              |         |        |         | Anzeige der Verträge 1 bis 3 von insgesamt 3 |
|                                  |                  |                |                  |              |         |        |         |                                              |

Wählen Sie die einzelnen Verträge aus, scrollen ganz nach unten und akzeptieren dann den Vertrag durch das<br/>anklicken des Feldes .Akzeptieren

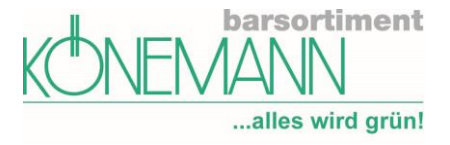

#### Verträge

#### Könemann AGB 09.2017

Liefer- und Zahlungsbedingungen

- 1. Lieferungen erfolgen nur an Firmen, die unsere Liefer- und Zahlungsbedingungen schriftlich anerkannt haben.
- 1.1. Unsere AGB gelten mit der Auftragserteilung, spätestens jedoch mit der Entgegennahme der Lieferung als vereinbart.
- 1.2. Anders lautende Geschäftsbedingungen werden nur anerkannt, wenn sie mit unseren AGB übereinstimmen oder von uns schriftlich ausdrücklich zum Gegenstand des Vertrages oder der
- Leistung gemacht werden. Geschäftsbedingungen des Vertragspartners verpflichten uns nicht, auch wenn dieser ausdrücklich der Verwendung unserer AGB widerspricht.
- 2. Angebote/Preisvorbehalt/Liefervorbehalt
- 2.1. Angebotslisten, Nachträge und andere Kataloge sind nur als Aufforderung zur Abgabe eines Angebots zu verstehen; die darin und in anderen Werbemitteln enthaltenen Preisangaben sind
- dementsprechend unverbindlich.
- 2.2. Liefermöglichkeit bleibt vorbehalten.
- 2.3. Bei Preisänderungen durch den Verlag behält Könemann sich vor, seine Abgabepreise anzupassen.
- 3. Bindung des Käufers
- 3.1. Sämtliche Lieferungen erfolgen ohne Remissionsrecht. Remissionen aus Kulanzgründen bedürfen unserer ausdrücklichen Zustimmung und werden nur gegen Bearbeitungsgebühr in Höhe von 20
- % des Nettowarenwertes zurückgenommen. Nicht gutschriftsfähige Artikel werden nicht zurückgesendet.
- 3.2. Elektronisch bestellte Titel und solche, die nicht ab Lager lieferbar sind und deren Besorgung in die Wege geleitet wurde, können nicht mehr abbestellt werden.
- 3.3. Bei Pflichtfortsetzungen mit oder ohne Subskriptionspreis verpflichtet die Abnahme der ersten Lieferung zur Abnahme des Gesamtwerkes.

|                  |                                       | Akzeptieren                                  |
|------------------|---------------------------------------|----------------------------------------------|
| Datum            | Titel                                 | Muss noch akzeptiert werden                  |
| 28.09.2017 00:00 | Könemann AGB 09.2017                  | Ja                                           |
| 28.09.2017 00:00 | Könemann Datenschutzerklärung 07.2017 | Ja                                           |
| 28.09.2017 00:00 | Könemann Nutzungsbedingung 07.2017    | Ja                                           |
| 25 pro Seite 🔻   |                                       | Anzeige der Verträge 1 bis 3 von insgesamt 3 |

#### Sie sehen sofort, welchen Vertrag sie akzeptiert haben.

#### Verträge

| Datum            | Titel                                 | Muss noch akzeptiert werden                  |
|------------------|---------------------------------------|----------------------------------------------|
| 28.09.2017 00:00 | Könemann AGB 09.2017                  | Nein                                         |
| 28.09.2017 00:00 | Könemann Datenschutzerklärung 07.2017 | Ja                                           |
| 28.09.2017 00:00 | Könemann Nutzungsbedingung 07.2017    | Ja                                           |
| 25 pro Seite 🔻   |                                       | Anzeige der Verträge 1 bis 3 von insgesamt 3 |

Parallel erhalten Sie von uns eine Mail, in der Ihnen mitgeteilt wird, dass Sie den Vertrag akzeptiert haben. Im Anhang bzw. als Link dieser Mail finden Sie dann auch die aktuelle Version des von Ihnen akzeptierten Vertrages.

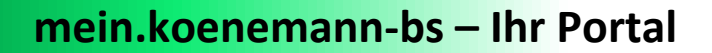

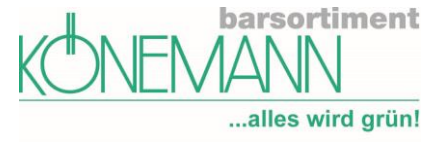

| Vielen Dank für Ihre Anmeldung in unserem Kundenportal Mein Könemann und zur Zustimmung zu unseren Allgemeinen Liefer-<br>Zahlungsbedingungen.                                                                                                    | - und |
|----------------------------------------------------------------------------------------------------|-------|
| Die geltenden Allgemeinen Liefer- und Zahlungsbedingungen sind dieser E-Mail als Anlage beigefügt.                                                                                                    |       |
| Mit freundlichen Grüßen                                                                                                    |       |
| Ihr Kundenservice                                                                                                    |       |
| Barsortiment Könemann Vertriebs GmbH<br>Pettenkoferstraße 19, 58097 Hagen<br>Fon: +49 (0) 2331 62 58 - 111<br>Fax: +49 (0) 2331 62 58 - 222<br>E-Mail: <u>mail@koenemann-bs.de</u><br>Internet: <u>http://www.koenemann-bs.de</u><br>USt-IdNr.: DE285077427<br>Handelsregister: Amtsgericht Hamburg: HRB 91603<br>Geschäftsführer: Stefan Könemann, Eckhard Südmersen |       |

Sie können die Verträge auch jederzeit auf unserer Seite **ausdrucken oder herunterladen**. Die AGB finden Sie unter www.koenemann-bs.de. Datenschutzerklärung und Nutzungsbedingungen auf der Seite www.mein.koenemannbs.de.

- Im Moment kann man über den Browser drucken: **Strg + p** ist die richtige Tastenkombination dafür.
- Zurzeit ist der Download über die folgende Tastenkombination möglich: Strg + s. Über die Tastenkombination Strg + j wird gleich der richtige Pfad aufgerufen, in dem der Download abgelegt wurde.

Wenn Sie alle Verträge akzeptiert haben, kann es losgehen.

#### Verträge

| Datum            | Titel                                 | Muss noch akzeptiert werden                  |
|------------------|---------------------------------------|----------------------------------------------|
| 28.09.2017 00:00 | Könemann AGB 09.2017                  | Nein                                         |
| 28.09.2017 00:00 | Könemann Datenschutzerklärung 07.2017 | Nein                                         |
| 28.09.2017 00:00 | Könemann Nutzungsbedingung 07.2017    | Nein                                         |
| 25 pro Seite     |                                       | Anzeige der Verträge 1 bis 3 von insgesamt 3 |

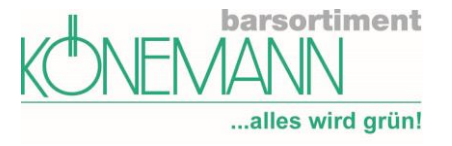

#### Nun kann es losgehen

Sie finden in der ersten Ansicht die unten angezeigten großen Kacheln. Unter diesen Kachel finden Sie, abhängig von Ihren bei uns hinterlegten Funktionen, weitere Unterpunkte.

Neue und ungelesene Mails erkennen Sie bei Anmeldung am Button Postbox öffnen . Dieser Button ist nicht zu sehen, sollten Sie keine aktuellen Nachrichten haben.

| barsortiment | Bestellen Auftrag Lieferung | Konto Wissen Profil Kontak | xt         | Logout                   |
|--------------|-----------------------------|----------------------------|------------|--------------------------|
|              | Willkommen in I             | hrem Könemann Kun          | ndenportal | Herzlich Willkommen Frai |
|              |                             | Sie haben neue Nachrichten |            |                          |
|              |                             |                            |            | Postbox öffnen           |
|              |                             |                            |            |                          |
| Bestellen    | Auftrag                     | Lieferung                  | Konto      |                          |
| Wissen       | Profil                      | Kontakt                    |            |                          |

#### Abhängig vom Nutzer wird eine individuelle Navigation angezeigt

Egal an welcher Stelle Sie sich befinden. Durch Anklicken unseres Logos gelangen Sie immer wie lie Startseite

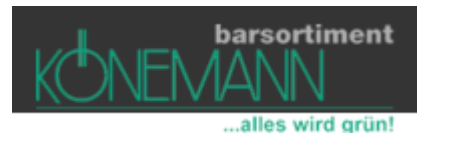

Zu den einzelnen Funktionen wie "Bestellen", "Auftrag", "Lieferung" usw. kommen Sie entweder über anklicken der einzelnen Kacheln, oder aber über Auswahl in der Menüleiste.

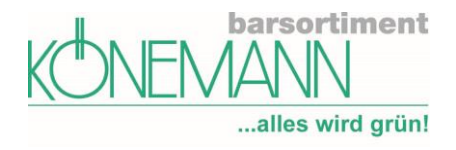

#### **Bereich Bestellen**

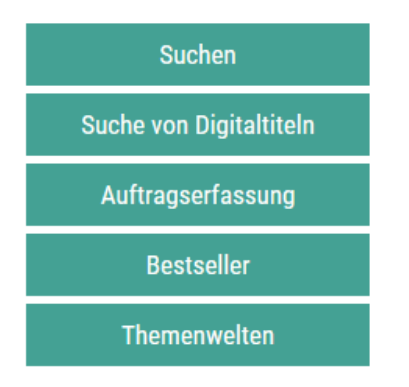

#### Suchen

In der kostenlosen Variante stehen Ihnen diese Funktionen nicht zur Verfügung. Um "Suchen" zu können, müssen Sie die Bibliografie- und Bestellfunktionen erwerben. Diese kosten jährlich € 149 und verfügt mittlerweile über 10 Mio. Titeln.

Die Katalogsuche finden Sie unter dem Menüpunkt "Suchen". Zum Einstieg wird Ihnen die Schnellsuche angeboten. Bei Eingabe eines oder mehrerer Stichworte wird eine Suche über alle Artikel des Online-Katalogs gestartet. Dabei werden alle verfügbaren Datenfelder durchsucht, z. B. Titel, Untertitel Autor, Verlag etc. Die erweiterte Suche gibt Ihnen darüber hinaus detailliertere Suchoptionen an die Hand. Über die erweiterte Suche können Sie vorab Ihre Suchergebnisse eingrenzen:

# Suchen & Bestellen

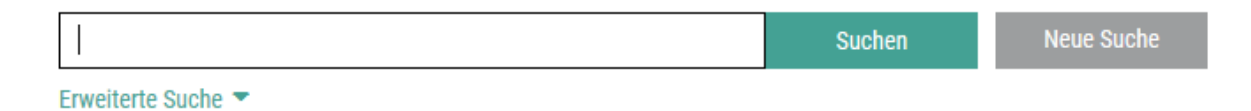

#### **Erweiterte Suche**

Wenn Sie unter dem Suchfeld auf "Erweiterte Suche" klicken, öffnet sich eine umfangreiche Suchmaske, die alle relevanten Artikelattribute umfasst. Sie finden Filter für den Medientyp, z. B. "Taschenbuch", "Audio/Video" oder "Kalender" Über den Button "Liste" können Sie sich z. B. Autoren- oder Schlagwortlisten anzeigen lassen, die Sie mit den Buttons "◀" und "▶" durchblättern können.

| Suchen & Bestellen |                                                  |                  |          |                 |            |         |       |  |
|--------------------|--------------------------------------------------|------------------|----------|-----------------|------------|---------|-------|--|
|                    | Stichwort, EAN, Autor etc.<br>Erweiterte Suche 💌 | Suc              | chen     | Neue Suche      |            |         |       |  |
| Titelstichwort     |                                                  | Schlagwort       | Schl     | agwort eingeben |            |         | Liste |  |
| Autor              | Autor eingeben                                   | Reihe            | Reih     | Reihe           |            |         |       |  |
| Verlag             | Verlag oder Hersteller eingeben                  | Band             | Band     | Band            |            |         |       |  |
| Artikelnummer      | Artikelnummer oder EAN eingeben                  | Preis            | von      | €               | bis        | €       |       |  |
| Sprache            |                                                  | Erscheinungsjahr | von      | mm.jjjj         | bis        | mm.jjjj |       |  |
| Warengruppe        | Warengruppe eingeben                             |                  |          |                 |            |         |       |  |
| Erscheinungsform   | Bücher Hardcover Taschenbücher Schulbi           | cher Software    | Kalender | Hörbücher       | Audio / Vi | deo     |       |  |
| Besonderheiten     | Neuerscheinungen ①                               |                  |          |                 |            |         |       |  |

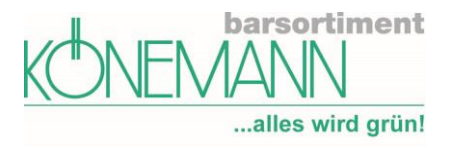

#### Trefferliste

Sie erhalten als Suchergebnis eine Trefferliste, die Sie blockweise durchblättern können.

| 10 pro Seit                                                                                                    | e <b>v</b>                                                                    | € 1                               | 2345       | 678910                 | 11 🕨  |         |              | Anzeige | e der Treffer 1 bis 10 von in | sgesamt 109 |
|----------------------------------------------------------------------------------------------------|-------------------------------------------------------------------------------|-----------------------------------|------------|------------------------|-------|---------|--------------|---------|-------------------------------|-------------|
| Sprache 🔻                                                                                                    | ′ Erscheinungsform ▼                                                          | Nur Neuerscheinunge               | n (i)      |                        |       |         |              |         | R                             | elevanz 🔻   |
| Cover                                                                                                    | Titel, Autor                                                                  | Verlag                            | Einband    | Erscheinungs-<br>datum | MS    | Bestand | Preis        | Menge   | Bestellzeichen                |             |
| and a second second sec | <u>Gottes Verheißungen für</u><br><u>dich</u><br>Lucado, Max                  | SCM Hänssler 🛈                    | Gebunden   | 15.02.2019             | 15 Ü  |         | 12.00 EUR 🛈  | 1       |                               |             |
|                                                                                                    | Verheißungsvolle Sehnsucht<br>Arnold, Kajsa                                   | Feelings 🛈                        | Kartoniert | 01.05.2019             | 105 🛈 |         | 12.99 EUR 🛈  | 1       |                               |             |
|                                                                                                    | <u>Kleines Buch großer</u><br><u>biblischer Verheißungen</u><br>Chapin, Alice | arteMedia xcentris<br>GmbH ①      | Kartoniert | 01.04.2013             |       | 3       | 7.80 EUR (i) | 1       |                               |             |
| Constant<br>Constant<br>Second                                                                                                    | <u>Kleinode göttlicher</u><br><u>Verheißungen</u><br>Spurgeon, Charles Haddon | SCM Brockhaus, R.                 | Kunststoff | 16.10.2018             |       | 11      | 10.99 EUR 🛈  | 1       |                               |             |
| 6CLER                                                                                                    | <u>Verheißung</u><br>Adler-Olsen, Jussi                                       | dtv<br>Verlagsgesellschaft<br>(i) | Kartoniert | 07.07.2017             |       | 101     | 10.95 EUR 🛈  | 1       |                               |             |
|                                                                                                    | <u>Verheißung. Der Grenzenlose</u><br>Adler-Olsen, Jussi                      | Audio Verlag Der<br>GmbH ①        | MP3        | 01.04.2015             |       | 3       | 19.99 EUR 🛈  | 1       |                               |             |

In der ersten Spalte sehen Sie das **Coverbild**. Wenn Sie detaillierte Informationen zu einem Titel anschauen wollen, brauchen Sie nur auf den **Titeltext zu klicken**. Es öffnet sich dann ein neues **Detailfenster**, das alle Informationen und Bilder anzeigt. Diese Vollanzeige eignet sich sehr gut, um sie Ihren Kunden im Laden zu präsentieren. Durch Anklicken des (i) bei z.B. Verlag oder Rabattgruppe erhalten Sie weitere Detailinformationen.

| Zurück zur Ergebnisseite                                 |                                                                                                |                                                                                                    | Vorheriger                                                             | Eintrag Nächster Eintrag                                                                                            |
|----------------------------------------------------------|------------------------------------------------------------------------------------------------|----------------------------------------------------------------------------------------------------|------------------------------------------------------------------------|----------------------------------------------------------------------------------------------------|
| Verheißung                                               |                                                                                                |                                                                                                    | Ladenpreis 10.95 EUR                                                   | Menge 1 📄 In den Warenkorb                                                                                          |
| ADLER<br>VERHEISSUNG<br>VERHEISSUNG<br>Train<br>URBRITER | Autor<br>Untertitel<br>Reihe<br>Reihennr.<br>Verlag<br>Sprache<br>Einband<br>Seiten<br>Gewicht | Adler-Olsen, Jussi<br>Der sechste Fall für Carl Mørck,<br>Sonderdezernat Q. Thriller<br>Carl Mørck - Sonderdezernat Q<br>06<br>dtv Verlagsgesellschaft ①<br>Deutsch<br>Kartoniert<br>596<br>429 gr | Bestand<br>Artikel-Nr./EAN<br>Libri-Nr.<br>Warengruppe<br>Rabattgruppe | mindestens 501 Exemplare<br>9783423216845<br>2553231<br>TB/Belletristik/Kriminalromane (21200)<br>115 Taschenbuch ① |
|                                                          | Klappentext                                                                                    |                                                                                                    |                                                                        | •                                                                                                    |
|                                                          | Über den Autor                                                                                 |                                                                                                    |                                                                        | •                                                                                                    |
|                                                          |                                                                                                |                                                                                                    | Ladenpreis 10.95 EUR                                                   | Menge 1 📙 In den Warenkorb                                                                                          |
| Zurück zur Ergebnisseite                                 |                                                                                                |                                                                                                    | Vorheriger                                                             | Eintrag Nächster Eintrag                                                                                            |

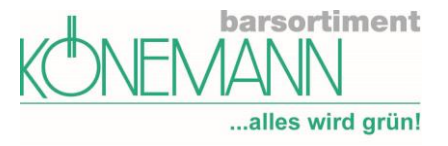

#### **Bestellen in vier Schritten**

Möchten Sie einen Artikel bestellen, so können Sie bereits in der Trefferliste die Menge und das Bestellzeichen eingeben.

Klicken Sie nun auf den Button "In den Warenkorb" (rechts in der Trefferliste bzw. jeweils über und unter der Detailansicht).

Die Bestellmenge kann auch später im Warenkorb nochmals verändert werden. Sind alle Artikel ausgewählt, führt Sie das Einkaufswagen-Symbol ganz oben rechts in der Menüleiste zum Warenkorb.

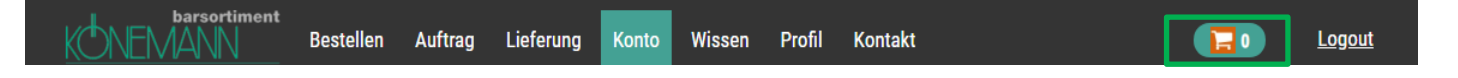

In Schritt 1. **Warenkorb** wird Ihnen der ganze Inhalt des Warenkorbs angezeigt. Sie haben hier noch einmal die Möglichkeit, Mengen zu ändern oder einzelne Positionen zu löschen. Hier wird sowohl der Einzelpreis eines Artikels als auch der Gesamtpreis einer Bestellposition angezeigt. Im Bereich "Vormerken" haben Sie hier die Möglichkeit einen Haken zu setzen sollte ein Titel einen Meldeschlüssel aufweisen.

Als Bestellart haben Sie die Möglichkeit, zwischen Lagerbestellung und Kundenbestellung zu wählen.

Wenn Sie Ihren Warenkorb zur Wiedervorlage oder Nachverfolgung speichern möchten, klicken Sie vor Bestellung auf den Button Rutton Rutt

|         |                        |                                           |          |    |         |                 |       |           | Bestellen: Alle | auswählen/abw | ählen 🖌   |
|---------|------------------------|-------------------------------------------|----------|----|---------|-----------------|-------|-----------|-----------------|---------------|-----------|
| Nr.     | Artikel-Nr.            | Titel, Autor                              | Einband  | MS | Bestand | Einzelpreis (€) | Menge | Preis (€) | Löschen         | Vormerken     | Bestellen |
| 1       | 9783446256552          | Underground Railroad<br>Whitehead, Colson | Gebunden |    | 501     | 24,00 € ①       | 1     | 24,00 €   | löschen         |               |           |
| Zurüc   | Zurück zur Suche       |                                           |          |    |         |                 |       |           |                 | estellung 🕡   |           |
| 0       | nport Excel-Tabelle    | Eingabe EAN / Libri-Nr.                   |          |    |         |                 |       |           |                 |               |           |
| Auftrag | sdaten per Artikel-Nr. | /EAN eingeben                             |          |    |         |                 |       |           |                 |               |           |
|         |                        |                                           |          |    |         |                 |       |           |                 |               |           |

#### Lagerbestellung

Haben Sie Ihren Warenkorb als "Lagerbestellung" aufgegeben werden Sie im nächsten Schritt noch einmal die Möglichkeit haben Ihre Bestellung zu korrigieren bevor sie diese mit Klick auf den Button "Bestellung abschicken", rechts unten, an uns übermitteln. Mit dem grauen Button "Zurück", links unten, kommen Sie zurück in den Warenkorb sollten Sie noch Änderungen vornehmen müssen bspw. Einen Titel aus der Bestellung zu entfernen.

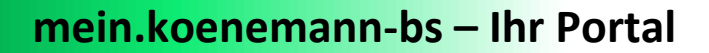

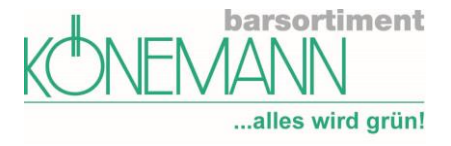

#### Kundenbestellung

Kundenbestellungen können Sie zur Abholung in der Buchhandlung oder für den Direktversand fertig machen. Klicken Sie auf diesen Button so kommen Sie in den Bereich **Kundendaten erfassen.** 

In diesem Bereich wählen Sie zwischen Kundenbestellung zur Abholung (in Ihrer Buchhandlung) oder Direktversand zum Kunden. Bitte geben Sie je nach Bestellart die mit \* gekennzeichneten Pflichtfelder ein und klicken auf "Weiter". Dieser Schritt zur Erfassung der Kundendaten entfällt, wenn Sie eine Lagerbestellung (für Ihr Lagersortiment) aufgeben.

|                  | Kundendal                     | en erfassen                |      |
|------------------|-------------------------------|----------------------------|------|
| Zurück           |                               |                            | Weit |
| • Kundenbeste    | llung zur Abholung / Download | O Direktversand zum Kunden |      |
| Name*            | Schneider, Nicole             |                            |      |
| -1               |                               |                            |      |
| FILINA           |                               |                            |      |
| Tel. oder E-Mail | Telefon oder E-Mail           |                            |      |
| Straße, Nr.      | Straße, Hausnummer            |                            |      |
| PLZ              | PLZ                           |                            |      |
| Drt              | Ort                           |                            |      |
| Land             | Deutschland V                 |                            |      |

#### Auftrag überprüfen

Abschließend gelangen Sie in die Maske Auftrag Überprüfen die Ihnen nochmals Ihre Auftragsübersicht zeigt. Wenn Sie auf "Bestellung abschicken" klicken, wird der Auftrag an Könemann übergeben und Sie erhalten Ihre **Auftragsbestätigung**.

| 1. Warenkorb 🕨 2. Kun                                                | 1. Warenkorb 🕨 2. Kundendaten erfassen 🕨 3. Kundenbestellung überprüfen 🕨 4. Auftragsbestätigung                                                                                        |          |      |         |                                        |       |           |           |         |                    |      |  |
|----------------------------------------------------------------------|----------------------------------------------------------------------------------------------------|----------|------|---------|----------------------------------------|-------|-----------|-----------|---------|--------------------|------|--|
|                                                                      |                                                                                                    | А        | uftr | ag üb   | erprüfen                               |       |           |           |         |                    |      |  |
| Zurück                                                               |                                                                                                    |          |      |         |                                        |       |           | - I       | Drucken | Bestellung abschic | ken  |  |
| Buchhandlung                                                         |                                                                                                    |          |      |         | Besteller                              |       |           |           |         |                    |      |  |
| Kunden-Nr.<br>Anrede<br>Name<br>Zusatz<br>Straße Haus-Nr.<br>PLZ Ort | nden-Nr. Kundenbestellung zur Abholung / Download<br>rede Name Schneider, Nicole<br>me E-Mail 02331 6258108<br>satz Firma<br>aße Haus-Nr. Straße, Nr.<br>2 Ort PLZ Ort Land Deutschland |          |      |         | n <b>ad</b><br>, Nicole<br>58108<br>nd |       |           |           |         |                    |      |  |
| Artikel                                                              |                                                                                                    |          |      |         |                                        |       |           |           |         |                    |      |  |
| Bestellzeichen                                                       | Schneider, Nicole                                                                                                    |          |      |         |                                        |       |           |           |         | ;                  | ×    |  |
| Nr. Artikel-Nr.                                                      | Titel, Autor                                                                                                    | Einband  | MS   | Bestand | Einzelpreis (€)                        | Menge | Preis (€) | Vormerken |         | Bestellzeichen     |      |  |
| 1 9783446256552                                                      | Underground Railroad<br>Whitehead, Colson                                                                                                    | Gebunden |      | 501     | 24,00€                                 | 1     | 24,00€    |           | Schne   | ider, Nicole       |      |  |
| Zurück                                                               |                                                                                                    |          |      |         |                                        |       |           | 1         | Drucken | Bestellung abschic | ken: |  |

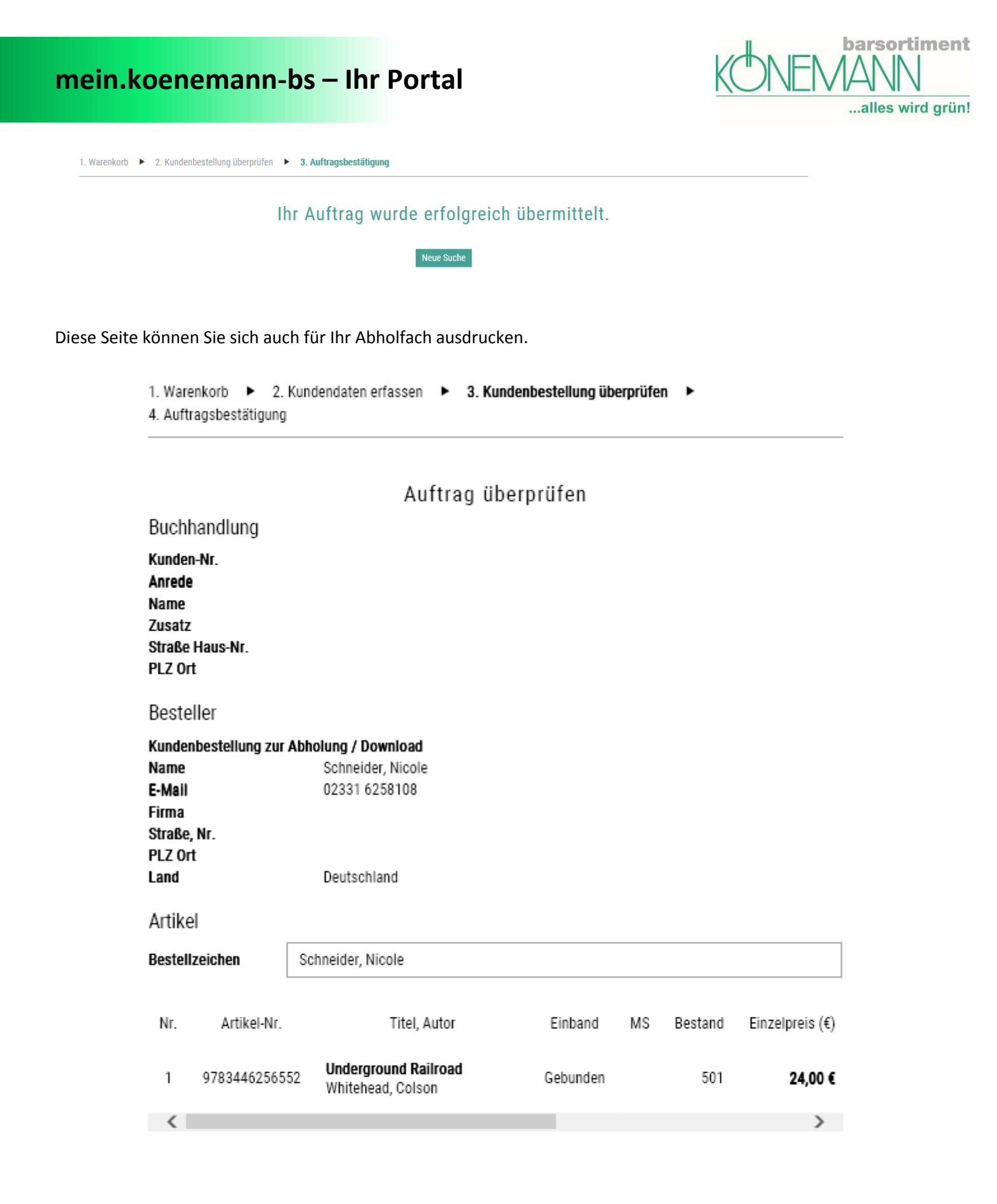

Barsortiment Könemann Vertriebs GmbH - Hamburg - Hagen

© 2017 Barsortiment Könemann Vertriebs GmbH. Alle Rechte vorbehalten.

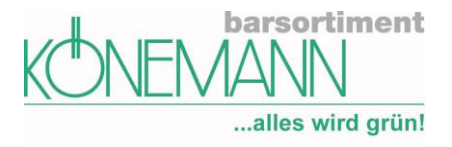

#### Suche von Digitaltiteln

Die Suche von Digitaltiteln ist ähnlich wie die normale Suche, allerdings wird am Ende eine E-Mail für den Endkunden generiert. Bitte achten Sie immer auf das richtige Datei-Format. Für die Freischaltung von Könemann.Digital benötigen Sie einen gesonderten Vertrag. Bei Interesse sprechen Sie einfach Ihren Kundenbetreuer/in an.

#### Wie kann ich digitale Artikel suchen und bestellen?

- Über das Menü "Bestellen  $\rightarrow$  Suche von Digitaltiteln" können Sie nach digitalen Artikeln suchen.
- Legen Sie nun den/die Artikel in den Warenkorb und erfassen Sie die Kundendaten.
- Im Schritt *"Kundenbestellung überprüfen"* können Sie den Auftrag drucken und dann auf *"*Bestellung abschicken" klicken. Mit dem ausgedruckten Auftrag kann der Kunde nun an Ihrer Kasse bezahlen.
- Nachdem der Kunde den/die Artikel bezahlt hat, können Sie den Auftrag über den Menüpunkt "Auftrag > Digitale Bestellhistorie" freigeben. Erst mit diesem Schritt schließen Sie die Bestellung ab und der digitale Artikel wird an die E-Mail-Adresse des Kunden gesendet.

Den Inhalt dieser Mail können Sie unter "Profil → Vorlage Mailversand Digital" anpassen.

|         |                                                           |                                                      |         |       |         |                    |       |           | Bestellen: Alle | auswählen/abwä | ählen 🖌   |  |
|---------|-----------------------------------------------------------|------------------------------------------------------|---------|-------|---------|--------------------|-------|-----------|-----------------|----------------|-----------|--|
| Nr.     | Artikel-Nr.                                               | Titel, Autor                                         | Einband | MS    | Bestand | Einzelpreis (€)    | Menge | Preis (€) | Löschen         | Vormerken      | Bestellen |  |
| 1       | 9783257070019                                             | <b>Ein fast perfektes Wunder</b><br>De Carlo, Andrea | Leinen  | 109 Ü | 0       | <b>24,00 €</b> (i) | 1     | 24,00€    | <u>löschen</u>  |                |           |  |
| War     | Bestellen als Excel exportieren () () Kundenbestellung () |                                                      |         |       |         |                    |       |           |                 |                |           |  |
| Auftr   | Auftragsschnellerfassung                                  |                                                      |         |       |         |                    |       |           |                 |                |           |  |
| 0 1     | nport Excel-Tabelle                                       | • Eingabe EAN / Libri-Nr.                            |         |       |         |                    |       |           |                 |                |           |  |
| Auftrag | sdaten per Artikel-Nr.,                                   | /EAN eingeben                                        |         |       |         |                    |       |           |                 |                |           |  |
| Ι       |                                                           |                                                      |         |       |         |                    |       |           |                 |                |           |  |
| Üborn   | ahman                                                     |                                                      |         |       |         |                    |       |           |                 |                |           |  |

### Warenkorb (1 Artikel)

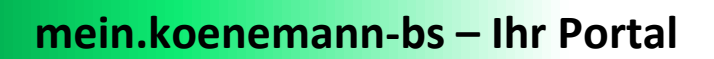

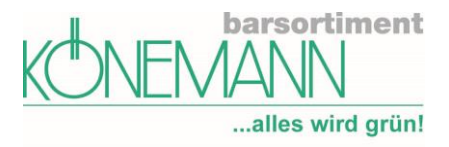

Weiter

| Zurück           |                                                                 |                            | Weiter |
|------------------|-----------------------------------------------------------------|----------------------------|--------|
| Kundenbes        | tellung zur Abholung / Download                                 | O Direktversand zum Kunden |        |
|                  |                                                                 |                            |        |
| Name*            | Nachname, Vorname                                               |                            |        |
| Firma            | Firmenname                                                      |                            |        |
| Tel. oder E-Mail | Telefon oder E-Mail                                             |                            |        |
| Straße, Nr.      | Straße, Hausnummer                                              |                            |        |
| PLZ              | PLZ                                                             |                            |        |
| Ort              | Ort                                                             |                            |        |
| Land             | Deutschland                                                     |                            |        |
| Zurück           |                                                                 |                            | Weiter |
| Warenkorb 🕨      | 2. Kundendaten erfassen ► 3. Kundenbestellung überprüfen ► 4. A | uftragsbestätigung         |        |
| Zurück           | Kundendat                                                       | en erfassen                | Weiter |
| ame*             | Schneider, Nicole                                               |                            |        |

▼

E-Mail\*

Land\*

Versende Download-Links

Deutschland

@gmx.de

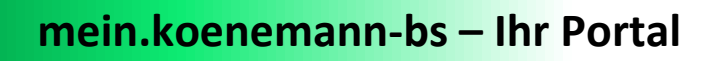

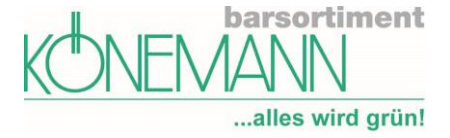

| Auftrag überprüfen                                      |                                              |                                  |                                                                              |                                                    |                                                                          |                            |  |  |  |  |
|---------------------------------------------------------|----------------------------------------------|----------------------------------|------------------------------------------------------------------------------|----------------------------------------------------|--------------------------------------------------------------------------|----------------------------|--|--|--|--|
| Zurück                                                  |                                              |                                  | · ·                                                                          |                                                    | Dr                                                                       | ucken Bestellung abschicke |  |  |  |  |
| Buchhandlung                                            |                                              |                                  | Besteller                                                                    |                                                    |                                                                          |                            |  |  |  |  |
| nden-Nr.<br>rede<br>me<br>satz<br>aße Haus-Nr.<br>Z Ort |                                              |                                  | Kundenbestellur<br>Name<br>E-Mail<br>Firma<br>Straße, Nr.<br>PLZ Ort<br>Land | ng zur Abholung / Downle<br>Schneider<br>Deutschle | g zur Abholung / Download<br>Schneider, Nicole<br>@gmx.de<br>Deutschland |                            |  |  |  |  |
| rtikel                                                  |                                              |                                  |                                                                              |                                                    |                                                                          |                            |  |  |  |  |
| estellzeichen                                           | Schneider, Nicole                            |                                  |                                                                              |                                                    |                                                                          | ×                          |  |  |  |  |
| Nr. Artikel-Nr.                                         | Titel, Autor                                 | Einband MS                       | Bestand Einzelpreis (€)                                                      | Menge Preis (€)                                    | Vormerken                                                                | Bestellzeichen             |  |  |  |  |
| 1 9783736826151                                         | Seltsame Begebenheiten<br>(Hrsg. ), R. Deter | ePub                             | 1 <b>0,00</b> €                                                              | 1 <b>0,00</b> €                                    |                                                                          | Schneider, Nicole          |  |  |  |  |
| Zurück                                                  |                                              |                                  |                                                                              |                                                    | Dr                                                                       | ucken Bestellung abschicke |  |  |  |  |
|                                                         |                                              |                                  |                                                                              |                                                    |                                                                          |                            |  |  |  |  |
|                                                         | Kundenbestellung überprüfen                  | <ul> <li>3. Auftragsb</li> </ul> | estätigung                                                                   |                                                    |                                                                          |                            |  |  |  |  |

Ihre Bestellung enthielt digitale Artikel. Die Möglichkeit zur Freigabe und zum Download finden Sie hier: Auftrag - Digitale Bestellhistorie

| NO | 110 | c. | 10 |
|----|-----|----|----|
|    |     |    |    |

#### Fragen zu Digital:

#### Warum kommt der digitale Artikel / die E-Mail "Ihr Download Link" nicht beim Kunden an?

- Prüfen Sie unter "Auftrag  $\rightarrow$  Digitale Bestellhistorie", ob Sie die Bestellung freigegeben haben.
- Prüfen Sie, ob die im Auftrag angegebene E-Mail-Adresse korrekt ist.
- Bitten Sie den Kunden auch in seinem Spam-Ordner nachzusehen. In wenigen Einzelfällen kann es sein, dass die E-Mail *"Ihr Download Link"* hier zu finden ist.

#### Der Kunde hat den digitalen Artikel nicht bezahlt. Kann ich die Bestellung abbrechen/löschen?

 Sollte der Kunde den Bezahlvorgang nicht abschließen, können Sie den Auftrag über *"Auftrag → Digitale Bestellhistorie"* im Bereich *"Noch nicht freigegebene Bestellungen"* ganz einfach löschen.

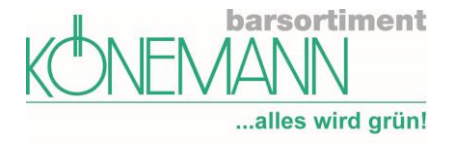

#### Auftragserfassung

Variante a: Sie füllen eine Excel-Datei aus und laden diese hoch.

| Auftragsschnellerfassung                                                                                 |                  |                                                                                                    |
|----------------------------------------------------------------------------------------------------|------------------|----------------------------------------------------------------------------------------------------|
| Import Excel-Tabelle     O Eingabe EAN / Libri-Nr.                                                       |                  |                                                                                                    |
| Excel-Datei importieren                                                                                  |                  | Excel-Vorlage herunterladen                                                                                     |
| Um größere Bestellungen aufzugeben, habe Sie die Möglichkeit, eine Excel-<br>Bestellangaben hochzuladen. | -Datei mit allen | Besonders leicht fällt die Bestellung bei Verwendung der Könemann Excel-Vorlage.<br>Excel-Vorlage herunterladen |
|                                                                                                    | Durchsuchen      |                                                                                                    |
| Import starten                                                                                           |                  |                                                                                                    |

Variante b: Erfassen Sie einfach 13 stellige! ISBN Nummern oder auch Titel-Nummern.

| Au       | Auftragsschnellerfassung                   |                                            |                    |         |         |                    |       |              |                 |               |              |  |
|----------|--------------------------------------------|--------------------------------------------|--------------------|---------|---------|--------------------|-------|--------------|-----------------|---------------|--------------|--|
| 0        | Import Exc                                 | cel-Tabelle                                | Eingabe EA         | N / Lil | bri-Nr. | ]                  |       |              |                 |               |              |  |
| Auft     | Auftragsdaten per Artikel-Nr./EAN eingeben |                                            |                    |         |         |                    |       |              |                 |               |              |  |
| 97<br>57 | 8-38653259<br>81523                        | 07                                         |                    |         |         |                    |       |              |                 |               |              |  |
| Üb       | ernehmen                                   |                                            |                    |         |         |                    |       |              |                 |               |              |  |
| 2 Pos    | itionen wurden erfolg                      | reich hochgeladen (EAN / Libri             | -Nr.)              |         |         |                    |       |              |                 |               |              |  |
|          |                                            |                                            |                    |         |         |                    |       |              | Bestellen: Alle | auswählen/abw | ählen 🖌      |  |
| Nr.      | Artikel-Nr.                                | Titel, Autor                               | Einband            | MS      | Bestand | Einzelpreis (€)    | Menge | Preis (€)    | Löschen         | Vormerken     | Bestellen    |  |
| 1        | 9783865325907                              | <b>Flamingo</b><br>Burke, James Lee        | Kartoniert         |         | 51      | <b>18,00 €</b> (i) | 1     | 18,00€       | <u>löschen</u>  |               |              |  |
| 2        | 9783833936562                              | Gregs Tagebuch 12 - Und ts<br>Kinney, Jeff | chüss!<br>Gebunden | 111 🛈   | 0       | <b>14,99 €</b> i)  | 1     | 14,99€       | <u>löschen</u>  |               |              |  |
| Zurüc    | k zur Suche 🛛 🔀 Wa                         | arenkorb als Excel exportieren             |                    |         |         |                    | Beste | ellen als La | gerbestellung   | (i) Kundenb   | estellung (j |  |

Auch hier können Sie zwischen Lagerbestellung und Kundenbestellung wählen.

Außerdem können Sie jederzeit den Warenkorb als Excel-Datei exportieren.

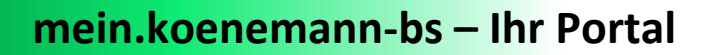

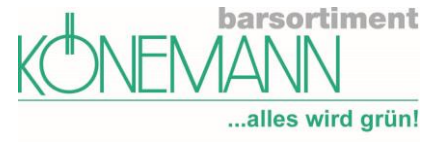

#### **Bestseller**

Immer auf dem aktuellen Stand der Dinge, finden Sie hier die aktuellen Bestseller aus den verschiedensten Bereichen. Diese können Sie mit einem einfachen Klick in Ihren Warenkorb übertragen.

#### Bestseller

#### Unsere Bestseller Belletristik Hardcover aus dem September

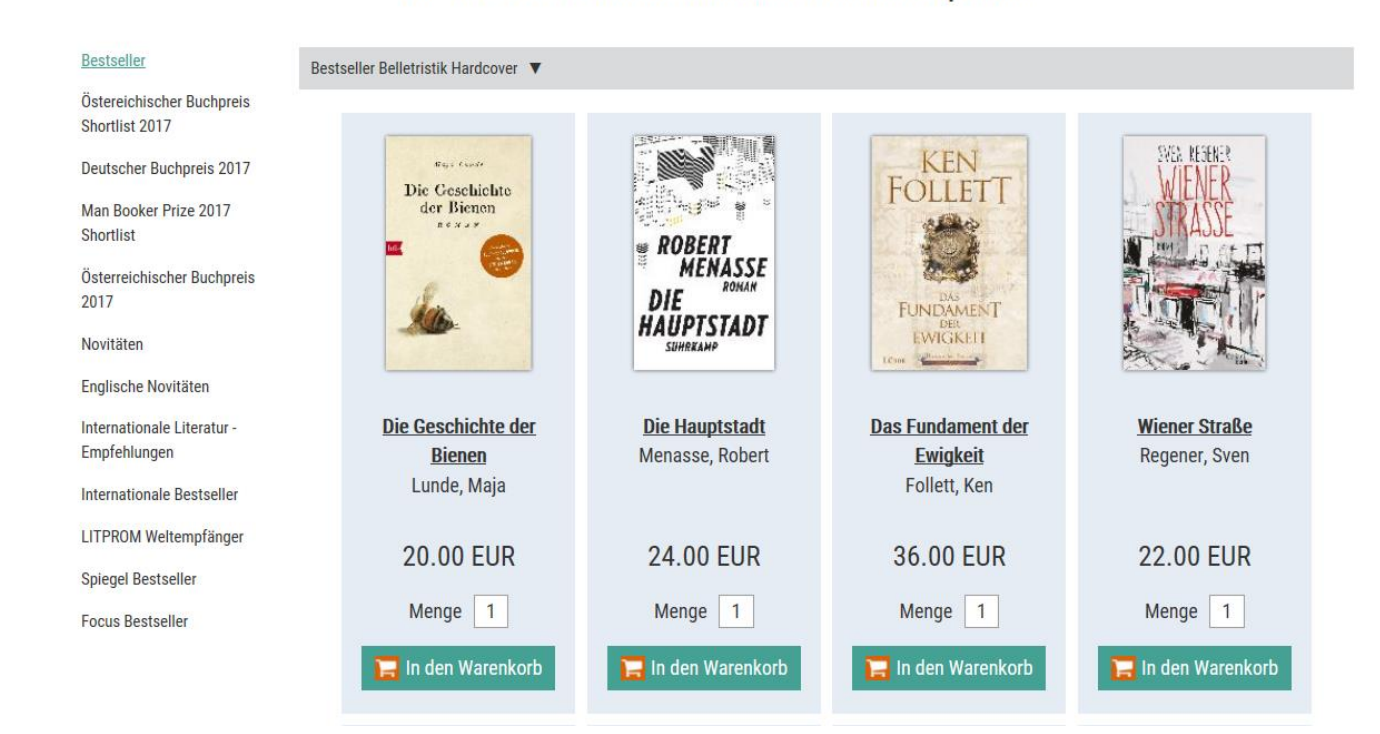

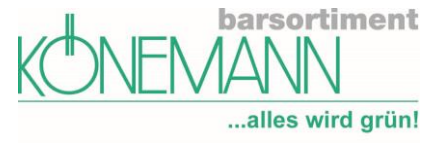

#### Themenwelten

Unsere Onlineredaktion stellt Ihnen hier regelmäßig Auswahlen zu verschiedenen Themen zur Verfügung.

#### Themenwelten

Unsere Top 50 englischen Novitäten

| Novitäten Englisch<br>Read and Enjoy<br>Bestseller Englisch<br>tolino Preisreduktion und<br>mehr!<br>reduziertes tolino Zubehör<br>tolino Geräte | DIARY<br>CARLON KIC<br>THE GETOWAY<br>CONTROL OF CONTROL<br>BUILDING | JACK REACHER<br>L E E<br>C H I L D<br>THE MIDNIGHT<br>LINE | MICHAEL<br>CRICHTON               | CHRISTMAS<br>SECRET<br>KAREN SWAN          |
|----------------------------------------------------------------------------------------------------|----------------------------------------------------------------------|------------------------------------------------------------|-----------------------------------|--------------------------------------------|
| tolino Zubehör                                                                                                    |                                                                      |                                                            |                                   |                                            |
| tolino Werbemittel                                                                                                    | <u>Diary of a Wimpy Kid 12.</u><br><u>The Getaway</u>                | The Midnight Line<br>Child, Lee                            | Dragon Teeth<br>Crichton, Michael | <u>The Christmas Secret</u><br>Swan, Karen |
| tolino T-Shirts                                                                                                    | Kinney, Jeff                                                         |                                                            |                                   |                                            |
| tolino Aktionspaket C                                                                                                    |                                                                      |                                                            |                                   |                                            |
| tolino Aktionspaket D                                                                                                    | 11.49 EUR                                                            | 17.99 EUR                                                  | 8.99 EUR                          | 9.49 EUR                                   |
| tolino Aktionspaket E                                                                                                    | Menge 1                                                              | Menge 1                                                    | Menge 1                           | Menge 1                                    |
|                                                                                                    | 📜 In den Warenkorb                                                   | 📜 In den Warenkorb                                         | 📜 In den Warenkorb                | 📙 In den Warenkorb                         |

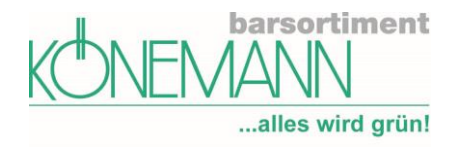

#### **Bereich Auftrag**

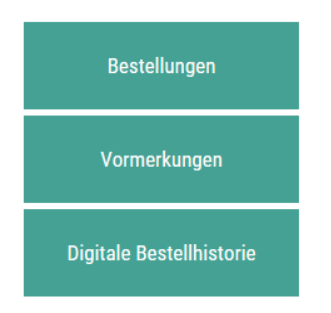

#### Bestellungen

#### Auftragsstatus abfragen

Den Status Ihrer Aufträge können Sie jederzeit über das Menü "Auftrag → Bestellungen" abfragen. Hier stehen Ihnen umfangreiche Suchmöglichkeiten zur Verfügung. Nutzen Sie möglichst die Suche nach ISBN oder Zeitraum. Bei der Suche nach Bestellzeichen achten Sie bitte unbedingt auf genaue Schreibweise inkl. Groß- und Kleinschreibung.

|                    |                      |              |                         | Bestellu     | ngen         |                      |                                              |             |                        |            |
|--------------------|----------------------|--------------|-------------------------|--------------|--------------|----------------------|----------------------------------------------|-------------|------------------------|------------|
| Suchen im Zeitraun | n                    |              |                         | <b>v</b> 8   | Kundennummer | 90                   | 900460 - Schneider, Nicole, 60040, Hagen 🔹 🔻 |             |                        |            |
| von                |                      |              | Bestellzeichen Position |              |              |                      |                                              |             |                        |            |
| bis                | Artikelnummer / EAN  |              |                         |              |              |                      |                                              |             |                        |            |
| Status             | alle    Barsortiment |              |                         |              |              |                      | O Direktversand                              |             |                        |            |
|                    |                      |              |                         |              |              |                      |                                              |             |                        |            |
|                    |                      |              |                         |              |              |                      |                                              |             | Anzeige                | en         |
| Eingangsdatum      | Uhrzeit              | Kundennummer | Bestellzeichen Auftrag  | Bestellmenge | Liefermenge  | Bestellwert Ladenpre | eis (€)                                      | Status      | Auftragsnummer         | Details    |
| 04.10.2017         | 13:17                | 900460       |                         | 16           | 16           |                      | 68,14                                        | erledigt    | 336848687              | 9          |
| 12.09.2017         | 12:21                | 900460       |                         | 15           | 11           | 2                    | 278,80                                       | erledigt    | 335099004              | 9          |
| 11.08.2017         | 13:19                | 900460       |                         | 9            | 6            | 1                    | 103,85                                       | erledigt    | 332325682              | 9          |
| 25 pro Seite       | •                    |              |                         |              |              |                      |                                              | Anzeige der | Aufträge 1 bis 3 von i | nsgesamt 3 |

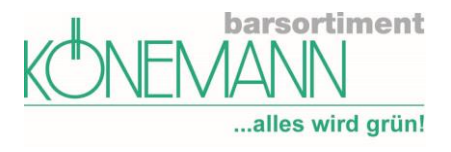

#### **Detailansicht eines Auftrages**

| estellmenge | Liefermenge | Artikel-Nr.   | Artikel Name                                        | Ladenpreis (€) | Bestellzeichen | Meldeschlüssel | Status       | Storno    |
|-------------|-------------|---------------|-----------------------------------------------------|----------------|----------------|----------------|--------------|-----------|
| 1           | 0           | 9783833844386 | Johann Lafer präsentiert Deutschlands bester Bäcker | 9,99€          | Schneider      | 7 🛈            |              |           |
| 1           | 0           | 9783770440375 | Ferri, J: Asterix 37/ in Italien                    |                |                | 110 ①          |              |           |
| 1           | 1           | 9783746632506 | Boos, V: Blutorangen                                |                |                |                | ausgeliefert |           |
| 1           | 1           | 9783518467411 | Einzlkind: Billy                                    |                |                |                | ausgeliefert |           |
| 1           | 0           | 9783499257902 | Auster, P: Musik des Zufalls                        |                |                | 42 ①           |              |           |
| 1           | 1           | 9783462047912 | Menasse, E: Tiere für Fortgeschrittene              |                |                |                | ausgeliefert |           |
| 1           | 1           | 9783442749928 | Niemi, M: Flutwelle                                 |                |                |                | ausgeliefert |           |
| 1           | 1           | 9783442485499 | Daley, M: Glücksbringer auf Samtpfoten              |                |                |                | ausgeliefert |           |
| 1           | 1           | 9783293204881 | Khalifa, S: Heisser Frühling                        |                |                |                | ausgeliefert |           |
| 5 pro Seite |             |               |                                                     |                |                |                |              | Eraebniss |

#### Vormerkungen

Prüfen Sie z.B. einfach und unkompliziert, ob Sie für Frau Müller schon den neuen Dan Brown vorgemerkt haben oder stornieren einen Titel, den Ihr Kunde nicht mehr benötigt.

#### Status und löschen

|                  |             |                                                            | Vormerk                                                                                                    | ungen                           |                               |                       |                           |           |
|------------------|-------------|------------------------------------------------------------|----------------------------------------------------------------------------------------------------|---------------------------------|-------------------------------|-----------------------|---------------------------|-----------|
| Suchen im Zeitra | um          |                                                            | v                                                                                                    | Kundennumme                     | er                            |                       |                           | v         |
| von              |             |                                                            | 0-0,<br>17                                                                                                    | Artikelnumme                    | r / EAN                       |                       |                           |           |
| bis              |             |                                                            | 0-0,<br>17                                                                                                    |                                 |                               |                       |                           |           |
| Export           |             |                                                            |                                                                                                    |                                 |                               |                       | Anzeiger                  |           |
| Скроп            |             |                                                            |                                                                                                    |                                 |                               |                       | Anteiger                  |           |
| 25 pro Seite     | •           |                                                            | <b>4</b> 1 2 3 4 ▶                                                                                                    |                                 |                               | Anzeige der Vormerkun | gen 1 bis 25 von ins      | gesamt 86 |
| Bestellmenge     | Liefermenge | Artikel-Nr.                                                | Titel                                                                                                    | Medientyp                       | Ladenpreis (€)                | Bestellzeichen        | Meldeschlüssel            | Aktion    |
| 1                | 0           |                                                            |                                                                                                    |                                 |                               |                       |                           |           |
|                  |             | 0889854746926                                              | P!Nk: Beautiful Trauma                                                                                                    | AUDIO                           | 18,99                         |                       | 110 🛈                     | Ŵ         |
| 1                | 0           | 0889854746926<br>2364092                                   | P!Nk: Beautiful Trauma<br>Asterix 36 Der Papyrus des Cäsar                                                                                                | AUDIO<br>BUCH                   | 18,99<br>6,90                 |                       | 110 Ū                     |           |
| 1                | 0           | 0889854746926<br>2364092<br>4006680059785                  | P!Nk: Beautiful Trauma<br>Asterix 36 Der Papyrus des Cäsar<br>Lucky Luke - Daisy Town & Sein größter<br>Trick/3 DVD                                       | AUDIO<br>BUCH<br>VIDEO          | 18,99<br>6,90<br>9,99         |                       | 110 ①<br>⑦<br>7 ①         |           |
| 1                | 0<br>0<br>0 | 0889854746926<br>2364092<br>4006680059785<br>4010324021571 | P!Nk: Beautiful Trauma<br>Asterix 36 Der Papyrus des Cäsar<br>Lucky Luke - Daisy Town & Sein größter<br>Trick/3 DVD<br>Russell, K: Biss der Schlangenfrau | AUDIO<br>BUCH<br>VIDEO<br>VIDEO | 18,99<br>6,90<br>9,99<br>9,99 |                       | 110 ①<br>①<br>7 ①<br>18 ① |           |

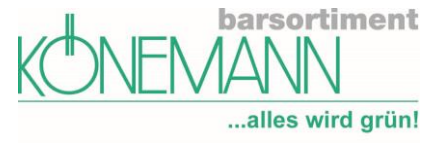

#### **Digitale Bestellhistorie**

Hier finden Sie alle digitalen Bestellungen und erkennen den aktuellen Status. Sie haben auch hier die Möglichkeit, nach verschiedenen Parametern zu suchen.

#### **Digitale Bestellhistorie**

| Noch nicht freigegeber | ne Bestellungen   |                                         |                        |           |          |
|------------------------|-------------------|-----------------------------------------|------------------------|-----------|----------|
| Datum                  | Kunden-Name       | Kunden-E-Mail                           | Titel                  | Aktion    |          |
| 30.09.2017 20:00       | Schneider, Nicole | @gmx.de                                 | Seltsame Begebenheiten | Freigeben | Löschen  |
| Bestellte Artikel      |                   |                                         |                        |           |          |
| Suchen im Zeitraum     |                   | V                                       |                        |           |          |
| von                    |                   | 7                                       |                        |           |          |
| bis                    |                   | 7                                       |                        |           |          |
|                        |                   |                                         |                        |           | Anzeigen |
|                        |                   |                                         |                        | _         |          |
| Datum                  |                   | Titel                                   | Digital-ID             | Referenz  | Download |
| 30.09.2017 09:47       |                   | The Attenbury Emeralds                  | 25102577               | 1083746   | Download |
| 30.09.2017 09:45       | Die I             | Magie der tausend Welten - Die Mächtige | 28788176               | 1083744   | Download |
| 23.09.2017 11:29       |                   | Snow                                    | 29750985               | 1080650   | Download |
| 23.09.2017 11:29       |                   | Der Drachenbeinthron                    | 12369924               | 1080650   | Download |

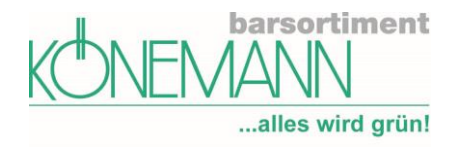

#### **Bereich Lieferung**

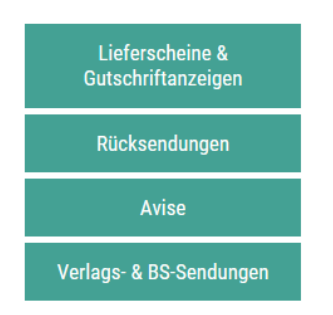

Sie haben in allen Masken die Option, gezielt Belege aufzurufen. Sortieren Sie Ihre Suchergebnisse einfach durch Anklicken der Überschriften.

#### Lieferscheine & Gutschriftanzeige

| KONEMANN           | ent<br>Bestellen Auftr | ag Lieferung | Konto Serviceleistung     | Wissen      | Profil Ko | ontakt 🛛 📜 1 /24,0                       | 0€① <u>Logout</u>      |
|--------------------|------------------------|--------------|---------------------------|-------------|-----------|------------------------------------------|------------------------|
| alles wird         | grün!                  |              |                           |             |           | Herzlich Wil                             | lkommen Frau Schneider |
|                    |                        | Liefersche   | ine & Gutschrif           | ftanzei     | gen       |                                          |                        |
| Suchen im Zeitraum |                        |              | ▼ Kundennummer            |             | 900       | 900460 - Schneider, Nicole, 60040, Hagen |                        |
| von                |                        |              | Belegart                  |             | Lie       | ferschein                                | ▼                      |
| bis                |                        |              | Bestellzeiche             | en Position |           |                                          |                        |
|                    |                        |              | Beleg Nr.                 |             |           |                                          |                        |
|                    |                        |              |                           |             |           |                                          |                        |
|                    |                        |              |                           |             |           |                                          | Anzeigen               |
| Datum              | Kundennummer           | Beleg-Nr.    | Bes                       | chreibung   |           | Wert                                     | PDF                    |
| 11.08.2017         | 900460                 | 442314       | Personallieferscheinbeleg |             |           | 49,96 €                                  | Download               |
| 07.07.2017         | 900460                 | 408707       | Personallieferscheinbeleg |             |           | 69,98€                                   | Download               |
| 21.04.2017         | 900460                 | 357975       | Personallieferscheinbeleg |             |           | 103,50 €                                 | Download               |
| 04.01.2017         | 900460                 | 288059       | Personallieferscheinbeleg |             |           | 7,16 €                                   | Download               |
| 04.01.2017         | 900460                 | 287880       | Personallieferscheinbeleg |             |           | 42,69 €                                  | Download               |
| 15.12.2016         | 900460                 | 268963       | Personallieferscheinbeleg |             |           | 53,34 €                                  | Download               |
| 24.06.2016         | 900460                 | 105384       | Personallieferscheinbeleg |             |           | 68,37€                                   | Download               |
| 27.04.2016         | 900460                 | 68833        | Personallieferscheinbeleg |             |           | 154,99 €                                 | Download               |

Hier stehen Ihnen rund um die Uhr alle Lieferschein-, Gutschrift- und Rechnungskopien zum Ausdrucken zur Verfügung, sollten Sie eine Belegkopie benötigen.

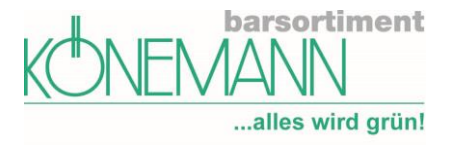

#### Rücksendungen

"Wurde der von Ihnen remittierte Artikel schon gutgeschrieben? Welcher Remissionsgrund wurde im Lager erfasst? Wann erfolgt die Gutschrift des zurückgeschickten Titels?" Alle diese Informationen können Sie aufrufen, indem Sie entweder nach einer EAN oder aber einem Datum suchen.

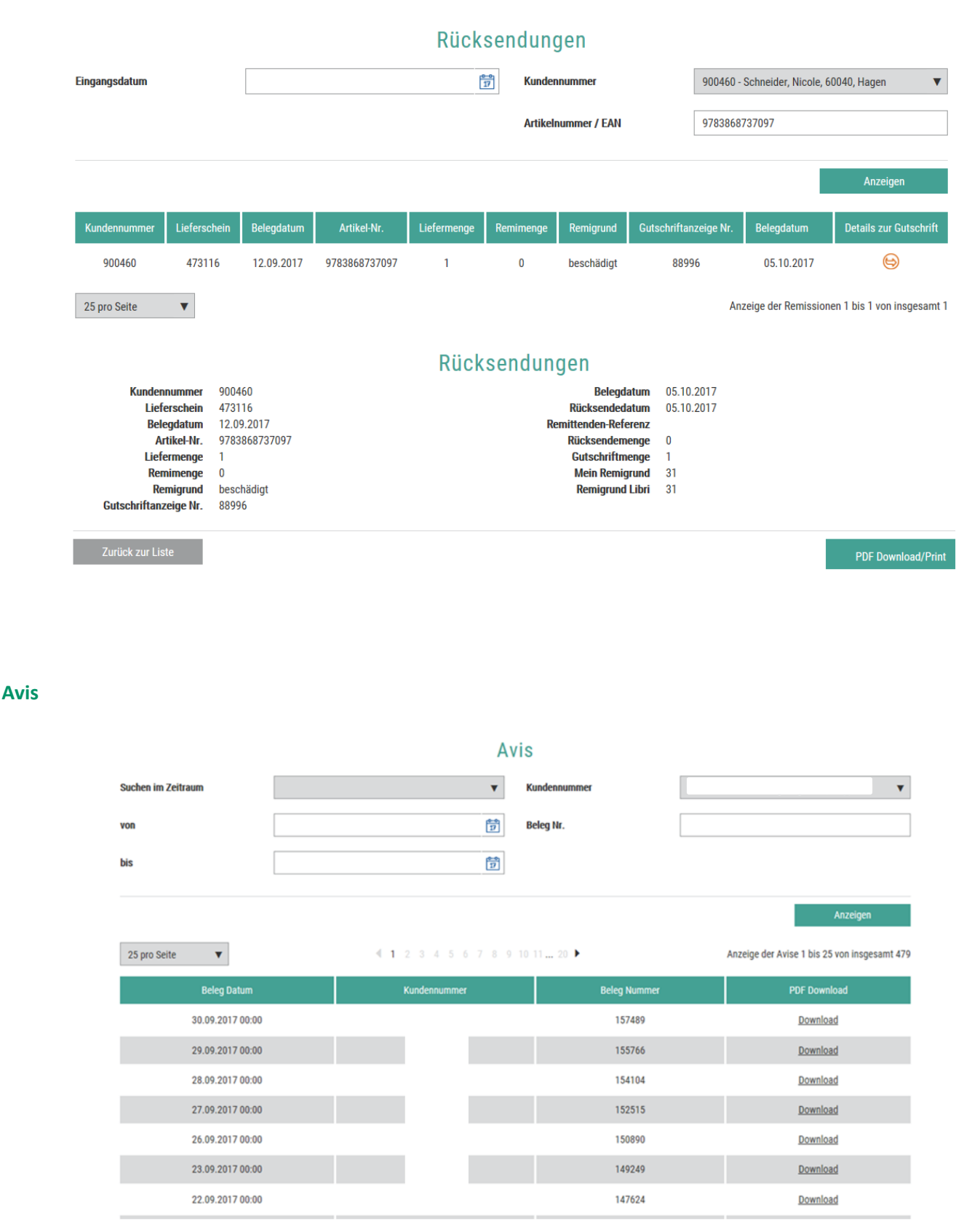

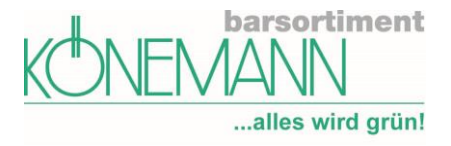

#### Verlags/ BS-Sendungen

In diesem Bereich erhalten Sie eine Aufstellung Ihrer empfangenen Barsortiments-/Verlagsware. Zu den relevanten Informationen der einzelnen Lieferungen gelangen Sie unter "Paket Details", gekennzeichnet durch folgendes Symbol <sup>(S)</sup>.

Verlags- & BS-Sendungen

| Suchen im Zeitraum |               |              |                 | ▼ Kundenn   | ummer                 | 900460 - Schneider, N | Nicole, 60040, H | lagen 🔻       |
|--------------------|---------------|--------------|-----------------|-------------|-----------------------|-----------------------|------------------|---------------|
| von                |               |              | Ê               | Verlags-    | Nr.                   |                       |                  |               |
| bis                |               |              | <b>6</b>        | Verlags-    | Referenz              |                       |                  |               |
|                    |               |              |                 | Gewicht     |                       |                       |                  | •             |
|                    |               |              |                 |             |                       |                       |                  | Anzeigen      |
| Eingangsdatum 🔻    | Anlieferdatum | Kundennummer | Verlagsreferenz | Verlags-Nr. | Verlag                | Ort                   | Gewicht          | Paket Details |
| 21.06.2018         | 20.06.2018    | 900460       | 682707          | 30571       | Barsortiment Könemann | Bad Hersfeld          | 1,63 kg          | 9             |
| 17.03.2018         | 16.03.2018    | 900460       | 622963          | 30571       | Barsortiment Könemann | Bad Hersfeld          | 3,63 kg          | 9             |
| 09.02.2018         | 08.02.2018    | 900460       | 598915          | 30571       | Barsortiment Könemann | Bad Hersfeld          | 3,01 kg          | 9             |

#### Detailansicht

#### Verlags- & BS-Sendungen

| Verlag                                                         |                                                                          |                | Empfänger                            |                                                                                                    |         |
|----------------------------------------------------------------|--------------------------------------------------------------------------|----------------|--------------------------------------|----------------------------------------------------------------------------------------------------|---------|
| Kundennummer<br>Adresse                                        | 30571<br>Barsortiment Könemann<br>Europaallee 1<br>DE 36244 Bad Hersfeld |                | Kundennummer<br>Adresse              | 900460<br>Schneider, Nicole, 60040<br>BS Könemann Vertriebs GmbH<br>Pettenkoferstr. 17-19<br>DE 58097 Hagen |         |
| Paket                                                          |                                                                          |                |                                      |                                                                                                    |         |
| Barcode<br>Eintrittsdatum<br>Solllieferdatum<br>Vers. Referenz | 8066290046068270749580<br>20.06.2018<br>21.06.2018<br>682707             | 97             | Ladungsträger<br>Gewicht<br>Übergroß | Paket<br>1,630 kg<br>Nein                                                                                   |         |
|                                                                |                                                                          |                |                                      |                                                                                                    |         |
| Umschlagspunkt                                                 |                                                                          |                |                                      |                                                                                                    |         |
| Spedition Meier                                                |                                                                          |                |                                      |                                                                                                    |         |
| Scans                                                          |                                                                          |                |                                      |                                                                                                    |         |
| Тур                                                            | Ze                                                                       | eitstempel     | Adresse                              |                                                                                                    |         |
| GPS-Scan Auslieferung                                          | 21                                                                       | .06.2018 06:41 | Pettenkoferstr. 17-19 58             | 097 Hagen DE                                                                                                |         |
| Zurück zur Übersicht                                           |                                                                          |                |                                      | Reklamation                                                                                                 | Drucken |

NEU: Bereich "Scans" - Die Zeit der Anlieferung kann hier nun auch eingesehen werden.

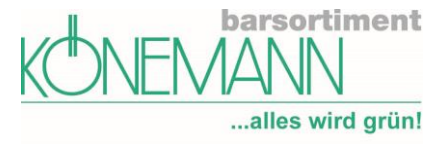

Hier können Sie auch direkt eine Reklamations-Mail erstellen.

|        | Von 👻    | Private Ordner                                             |
|--------|----------|------------------------------------------------------------|
| Senden | An       | mail@koenemann-bs.de                                       |
|        | Cc       |                                                            |
|        | Betreff: | Reklamation zu Paket mit Barcode: 806629004604890124958097 |
|        |          |                                                            |

Reklamation zu Paket mit Barcode: 806629004604890124958097 Versender Kundenummer: 30571; Barsortiment Könemann Empfänger Kundennummer: 900460; Schneider, Nicole, 60040

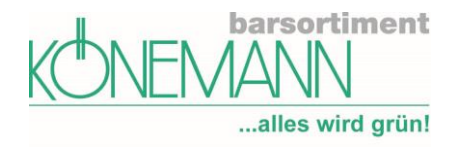

#### **Bereich Konto**

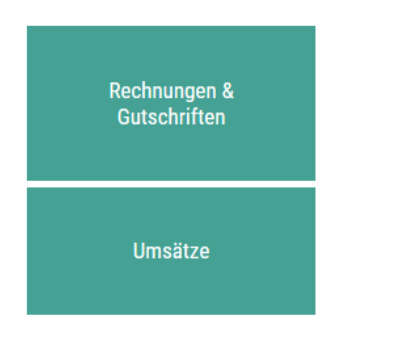

#### **Rechnungen und Gutschriften**

|                    |              | Rechnungen       | & Gutschriften |                          |                   |
|--------------------|--------------|------------------|----------------|--------------------------|-------------------|
| Suchen im Zeitraum |              | •                | Kundennummer   | 900460 - Schneider, Nico | e, 60040, Hagen 🔻 |
| von                |              | 0-0<br>17        | Belegart       | Rechnungen               | ▼                 |
| bis                |              | 6-6<br>17        |                |                          |                   |
|                    |              |                  |                |                          | Anzeigen          |
| Beleg Datum        | Kundennummer | Summe Brutto (€) | Beleg Nummer   | Beleg Bezeichnung        | PDF Download      |
| 20.09.2017         | 900460       | 189,03           | 100149856      | Rechnung                 | Download          |
| 21.08.2017         | 900460       | 49,96            | 100147424      | Rechnung                 | Download          |

#### Statistiken

In Zahlen und als Grafik, als PDF exportierbar, Shopline und Gewichte können zurzeit noch nicht angezeigt werden.

|              | Std                                      | usuken              |          |               |
|--------------|------------------------------------------|---------------------|----------|---------------|
| Kundennummer | 900460 - Schneider, Nicole, 60040, Hagen | Mit untergeordneten | Konten   |               |
| Statistikart | Bonusrelevanter Umsatz (€) ▼             | Monatswerte kumuli  | ert      |               |
|              | Bonusrelevanter Umsatz (€)               |                     |          |               |
|              | Verlegerbeischluss (kg)                  |                     |          |               |
|              | Kulanz-Remissionsquote (%)               |                     |          | Anzeigen      |
|              | Gesamt-Remissionsquote (%)               |                     |          |               |
| Monat        | Durchschnittsrabatt (%)                  | Differenz (%)       | 2017 (€) | Differenz (%) |
|              | Libri.Shopline Gesamt (€)                |                     | (-)      | ()            |
| Januar       | Libri.Shopline Abholfach (€)             | 0,0                 | 45,92    | 0,0           |
|              | Libri.Shopline Versand (€)               |                     |          |               |
| Februar      | Libri.Shopline Digital (€)               | -19,7               | 0,00     | -100,0        |

#### Statistiken

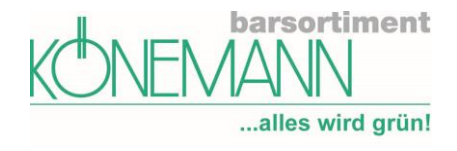

#### **Bereich Wissen**

| Akademie               |
|------------------------|
| Schulungsunterlagen    |
| Geschäftsinformationen |
| Verkaufsunterstützung  |

Von hier gelangen Sie auf die jeweils aktuellen Versionen unserer Dokumentationen.

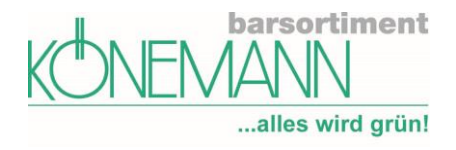

#### **Bereich Profil**

| Mitarbeiter<br>bearbeiten/hinzufügen |
|--------------------------------------|
| Kennwort ändern                      |
| Postbox                              |
| Verträge                             |
| Vorlage Mailversand<br>Digital       |

#### Mitarbeiter bearbeiten / hinzufügen

Wie lege ich einen Mitarbeiter im Portal an?

- Gehen Sie auf den Menüpunkt "Profil → Mitarbeiter bearbeiten/hinzufügen".
- Klicken Sie dort auf den Button "Mitarbeiter anlegen".

|                   |                  |                                   | Mitarbeiter                 | <u> </u> |                    |
|-------------------|------------------|-----------------------------------|-----------------------------|----------|--------------------|
| uchhandlung       | 900460           | Pettenkoferstr. 17-19, 58097 Hage | en 🔻                        |          | Mitarbeiter anlege |
| /itarbeiter der d | ausgewählten Buc | hhandlung                         |                             |          |                    |
| Anrede            | Vorname          | Nachname                          | E-Mail                      | Telefon  | Aktion             |
| Frau              | Nicole           | Schneider                         | n.schneider@koenemann-bs.de |          | Ø                  |
|                   |                  |                                   |                             |          |                    |

- Geben Sie die Anrede, den Namen und weitere Angaben zum Mitarbeiter in die jeweiligen Felder ein.
- Wichtig ist die Angabe der persönlichen E-Mail-Adresse (abweichend von der Adresse, an die Sie Ihren Zugang bekommen haben!), da an diese die automatisierte Mail mit den Zugangsdaten geschickt wird. In dieser Mail ist der Benutzername und ein personalisierter Link für den Mitarbeiter enthalten. Ggf. müssen Sie für Ihre Mitarbeiter eine eigene E-Mail-Adresse anlegen (z.B. GMX, Web.de oder Gmail)
- Der Benutzername kann von Ihnen vergeben werden. Wenn Sie das Feld freilassen, wird nach dem Speichern der Mitarbeiterdaten automatisch ein Benutzername generiert. Dieser wird Ihnen anschließend im Feld "Benutzername" angezeigt.
- Der Mitarbeiter bekommt die Zugangsdaten, wenn Sie den Haken bei Login für Portal anlegen setzen.
   Der Empfang dieser E-Mail kann bis zu 30 Minuten dauern.
- Wenn Sie Inhaber mehrerer Filialen sind, können Sie für jede Filiale unterschiedlichen Mitarbeitern Zugänge geben.

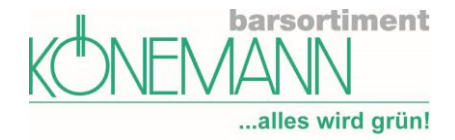

| V                       | on:                  | Mein.Koenemann-BS <mein.koenemann-bs@koenemann-bs.de></mein.koenemann-bs@koenemann-bs.de>                                                                        | Gesendet:  | Do 05.10.20   |
|-------------------------|----------------------|----------------------------------------------------------------------------------------------------|------------|---------------|
| 2                       | с.                   | Science Lord (barsor uner tronemann)                                                                                                    |            |               |
| В                       | etreff:              | Ihr Login für Mein.Koenemann-BS                                                                                                    |            |               |
|                         |                      |                                                                                                    |            |               |
|                         | für Sie v<br>um Ihre | vurde ein Zugang mit dem Benutzernamen ESeidel für Mein.Koenemann-BS eingerichtet. Bitte rufen Sie<br>n Zugang zu nutzen. Dieser Link ist für 10 Stunden gültig. | nachfolgen | den Link auf, |
|                         | <u>Klicken</u>       | Sie hier um sich anzumelden.                                                                                                    |            |               |
| Mit freundlichen Grüßen |                      |                                                                                                    |            |               |
| Ihr Kundenservice       |                      |                                                                                                    |            |               |
|                         | Barsort              | iment Könemann Vertriebs GmbH                                                                                                    |            |               |
|                         | Pettenk              | oferstraße 19, 58097 Hagen                                                                                                    |            |               |
|                         | Fon: +4              | 9 (0) 2331 62 58 - 111                                                                                                    |            |               |
|                         | Fax: +4              | 9 (0) 2331 62 58 - 222                                                                                                    |            |               |
|                         | E-Mail:              | mail@koenemann-bs.de                                                                                                    |            |               |
|                         | Internet             | : http://www.koenemann-bs.de                                                                                                    |            |               |
|                         | USt-IdN              | r.: DE285077427                                                                                                    |            |               |
|                         | Handel               | sregister: Amtsgericht Hamburg: HRB 91603                                                                                                    |            |               |
|                         | Geschä               | ftsführer: Stefan Könemann, Eckhard Südmersen                                                                                                    |            |               |
|                         |                      |                                                                                                    |            |               |

#### Der Mitarbeiter muss zunächst ein neues Kennwort vergeben:

| Passwort ändern         |                                       |  |  |  |
|-------------------------|---------------------------------------|--|--|--|
| Sie kö                  | nnen jetzt ein neues Passwort anlegen |  |  |  |
| Kundennummer            | 900460                                |  |  |  |
| Benutzername ESeidel    |                                       |  |  |  |
| neues Kennwort          |                                       |  |  |  |
| Kennwort<br>wiederholen | •••••                                 |  |  |  |
| Kennwortstärke          | Mittel                                |  |  |  |

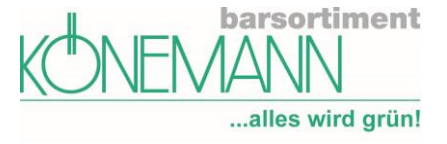

 Alle Benutzer Ihres Accounts bei mein.koenemann-bs benutzen dieselbe Kunden-Nummer. Es ist Ihre Verkehrsnummer, mit vorangehender ,2', oder die von Könemann vergebene Kundennummer.

| Der Kontakt Frau Edith Seidel wurde angelegt.                                       |                 |              |                             |                     |        |
|-------------------------------------------------------------------------------------|-----------------|--------------|-----------------------------|---------------------|--------|
| Benutzer ESeidel erstellt. Es wurde eine Bestätigungsmail an den Benutzer gesendet. |                 |              |                             |                     |        |
| Buchhandlung 900460   Pettenkoferstr. 17-19, 58097 Hagen 🔻                          |                 |              |                             | Mitarbeiter anlegen |        |
| Mitarbeiter de                                                                      | er ausgewählten | Buchhandlung |                             |                     |        |
| Anrede                                                                              | Vorname         | Nachname     | E-Mail                      | Telefon             | Aktion |
| Frau                                                                                | Nicole          | Schneider    | n.schneider@koenemann-bs.de |                     | Ø      |
| Frau Edith Seidel e.seidel@koenemann-bs.de 023316258156 🧭 😣                         |                 |              |                             |                     |        |
| 25 pro Seite 🔹                                                                      |                 |              |                             |                     |        |

#### Zu welchen Portal-Bereichen hat ein Mitarbeiter Zugang?

Sie entscheiden selbst, welche Rechte der jeweilige Mitarbeiter haben soll. Durch Anklicken des ① Symbols erkennen Sie, auf welche Bereiche Ihr Mitarbeiter Zugriff hat. Diese können Sie jederzeit ändern.

Der Mitarbeiter bekommt Zugriff auf Rechnungen & Gutschriften sowie Vorlage Mailversand Digital, kann Mitarbeiter anlegen, Kontoeinstellungen & Adressänderung und Verträge einsehen. Weitere Informationen unter Hilfe im FAQ.

| <br>Stellvertretender Admin ① |
|-------------------------------|
| Rechnungen & Gutschriften     |
| Umsätze (i)                   |

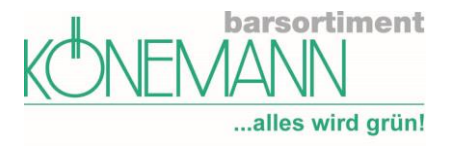

#### **Mitarbeiter anlegen**

| Bearbeiten Sie diesen Mitarbeiter                                                                                              |                                                                                                    |          |                |  |  |  |  |
|----------------------------------------------------------------------------------------------------|----------------------------------------------------------------------------------------------------|----------|----------------|--|--|--|--|
| Anrede                                                                                                    | Frau                                                                                                    | Titel    | T              |  |  |  |  |
| Vorname                                                                                                    | Nicole                                                                                                    | Nachname | Schneider      |  |  |  |  |
| Funktion                                                                                                    | Vertretung                                                                                                    |          |                |  |  |  |  |
| E-Mail                                                                                                    | n.schneider@koenemann-bs.de                                                                                                    | Telefon  | 023316258108   |  |  |  |  |
| Mobil                                                                                                    | +49 40 1111111                                                                                                    | Fax      | +49 40 1111111 |  |  |  |  |
| Ansprechpartu Ansprechpartu Ansprechpartu Ansprechpartu Ansprechpartu Newsletter Tir Newsletter Pr Benutzername Stellvertreten | <ul> <li>Ansprechpartner für vertragliche Themen</li> <li>Ansprechpartner für technische Themen</li> <li>Ansprechpartner für Lieferung, Verspätung etc.</li> <li>Newsletter Titel &amp; Empfehlungen</li> <li>Newsletter Produkte &amp; Veranstaltungen</li> <li>Benutzername NSchneider</li> <li>Stallwertratender Admin O</li> </ul> |          |                |  |  |  |  |
| Rechnungen 8                                                                                                    | Rechnungen & Gutschriften ①                                                                                                    |          |                |  |  |  |  |
| Umsätze (i)                                                                                                    | Umsätze 🛈                                                                                                    |          |                |  |  |  |  |
| Abbrecher                                                                                                    | Abbrechen Sichern                                                                                                    |          |                |  |  |  |  |

#### Wie lange ist bei der Neueinrichtung das Kennwort für den Mitarbeiter gültig?

- Wenn Sie Ihren Mitarbeiter für das Portal freischalten, erhält dieser eine automatisierte Mail mit einem Anmeldelink. Dieser Link ist 10 Stunden gültig.
- Danach kann sich der Mitarbeiter über die Kennwort-vergessen Funktion mit der Kundennummer und dem Benutzernamen anmelden und bekommt erneut einen Link zur Anmeldung zugeschickt.

#### Mitarbeiter löschen bzw. Berechtigungen ändern

Mitarbeiter der ausgewählten Buchhandlung

| Anrede | Vorname | Nachname  | E-Mail                      | Telefon      | Aktion              |
|--------|---------|-----------|-----------------------------|--------------|---------------------|
| Frau   |         |           |                             |              | $\oslash$           |
| Frau   | Nicole  | Schneider | n.schneider@koenemann-bs.de | 023316258108 | $\oslash$ $\otimes$ |
| Frau   | Verena  | Scholten  | v.scholten@koenemann-bs.de  | 023316258156 | $\oslash$ $\otimes$ |

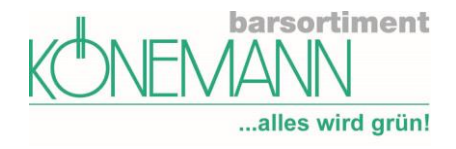

#### Kennwort ändern

Sie haben jederzeit die Möglichkeit für Ihren Zugang ein neues Kennwort zu vergeben.

| barsortiment<br>KONEMANN                                       |        |  |  |  |
|----------------------------------------------------------------|--------|--|--|--|
| Passwort ändern<br>Sie können jetzt ein neues Passwort anlegen |        |  |  |  |
| Kundennummer 900460                                            |        |  |  |  |
| Benutzername NSchneider                                        |        |  |  |  |
| neues Kennwort                                                 |        |  |  |  |
| Kennwort<br>wiederholen                                        | •••••• |  |  |  |
| Kennwortstärke Mittel Kennwort ändern                          |        |  |  |  |

#### Postbox

Hier sehen Sie zum einen, die von Ihnen akzeptieren Verträge und können Nachrichten von uns erhalten. Sollte sich ein neues Dokument in Ihrer Postbox befinden, werden Sie beim Login benachrichtigt.

#### Postbox

| Datum            | Betreff                                              |
|------------------|------------------------------------------------------|
| 28.09.2017 15:29 | Neuer Vertrag: Könemann Datenschutzerklärung 07.2017 |
| 28.09.2017 15:28 | Neuer Vertrag: Könemann AGB 09.2017                  |
| 28.09.2017 15:29 | Neuer Vertrag: Könemann Nutzungsbedingung 07.2017    |
| 25 pro Seite     | Anzeige der Nachrichten 1 bis 3 von insgesamt 3      |

#### Verträge

Ähnlich wie in der Postbox sehen Sie hier mit uns geschlossene Verträge.

#### Verträge

| Datum |                  | Titel                                 | Muss noch akzeptiert werden                  |
|-------|------------------|---------------------------------------|----------------------------------------------|
|       | 28.09.2017 00:00 | Könemann AGB 09.2017                  | Nein                                         |
|       | 28.09.2017 00:00 | Könemann Datenschutzerklärung 07.2017 | Nein                                         |
|       | 28.09.2017 00:00 | Könemann Nutzungsbedingung 07.2017    | Nein                                         |
| 1     | 25 pro Seite 🔻   |                                       | Anzeige der Verträge 1 bis 3 von insgesamt 3 |

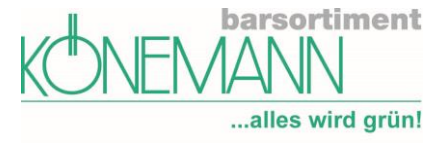

#### **Vorlage Mailversand Digital**

 Hier können Sie die Textbausteine der E-Mail, welche zusammen mit dem Download an Ihre Kunden verschickt wird, bearbeiten.

|                                                                                                    | Vorlage Mailversand Digital 🛈                                                                                                    |                                                                                                    |  |  |  |  |
|----------------------------------------------------------------------------------------------------|----------------------------------------------------------------------------------------------------|----------------------------------------------------------------------------------------------------|--|--|--|--|
| Vorlage Mailvers                                                                                                    | and Digital                                                                                                    |                                                                                                    |  |  |  |  |
| Texte für                                                                                                    |                                                                                                    | Sprache wechseln                                                                                                    |  |  |  |  |
| folgende<br>Sprache                                                                                                    | Deutsch                                                                                                    | Y                                                                                                    |  |  |  |  |
|                                                                                                    |                                                                                                    |                                                                                                    |  |  |  |  |
| Anrede in den ve                                                                                                    | rschickten E-Mails                                                                                                    | Sehr geehrte/r Frau/Herr                                                                                                    |  |  |  |  |
|                                                                                                    |                                                                                                    |                                                                                                    |  |  |  |  |
| Kopf der verschi                                                                                                    | ckten E-Mails                                                                                                    |                                                                                                    |  |  |  |  |
|                                                                                                    |                                                                                                    |                                                                                                    |  |  |  |  |
| Fuß der verschic                                                                                                    | kten E-Mails                                                                                                    |                                                                                                    |  |  |  |  |
|                                                                                                    |                                                                                                    |                                                                                                    |  |  |  |  |
| Alternative Antw                                                                                                    | ortadresse                                                                                                    |                                                                                                    |  |  |  |  |
|                                                                                                    |                                                                                                    |                                                                                                    |  |  |  |  |
|                                                                                                    |                                                                                                    | Speichern                                                                                                    |  |  |  |  |
|                                                                                                    |                                                                                                    |                                                                                                    |  |  |  |  |
|                                                                                                    |                                                                                                    |                                                                                                    |  |  |  |  |
|                                                                                                    |                                                                                                    |                                                                                                    |  |  |  |  |
| Thr                                                                                                    |                                                                                                    | 📇 🗎 Vollansicht                                                                                                    |  |  |  |  |
| Von: mein.libri@libri.de () 30.09.2017 um 20:00 Uh                                                                                                    |                                                                                                    |                                                                                                    |  |  |  |  |
|                                                                                                    |                                                                                                    |                                                                                                    |  |  |  |  |
| Sehr geehrte/r Frau/Herr                                                                                                    |                                                                                                    |                                                                                                    |  |  |  |  |
| S                                                                                                    | chneider, Nicole,                                                                                                    | n Restallum                                                                                                    |  |  |  |  |
| v1                                                                                                    | elen bank für inn                                                                                                    | <pre>c bestellung.</pre>                                                                                                    |  |  |  |  |
| 1923                                                                                                    |                                                                                                    |                                                                                                    |  |  |  |  |
| Un                                                                                                    | t dieser E-Mail e<br>diese herunterzu                                                                                                    | rnaiten sie die bowmioadlinks oder aktivierungscodes fur inne bei uns gekauften digitalen aftikel.<br>laden, klicken Sie bitte auf den jeweiligen Link "Jetzt downloaden". |  |  |  |  |
| U                                                                                                    | i digitale Artikel                                                                                                    | zu aktivieren, geben Sie bitte den Code aus der Spalte "Aktvierungscode" in die vom Hersteller/Anbieter dafür vorgesi                                                      |  |  |  |  |
| Je                                                                                                    | tzt downloaden: Jetzt                                                                                                    | downloaden                                                                                                    |  |  |  |  |
| Vi                                                                                                    | elen Dank für ihren Ei                                                                                                    | nkauf.                                                                                                    |  |  |  |  |
| W                                                                                                    | ir wünschen Ihnen vie                                                                                                    | I Spaß mit Ihren digitalen Artikeln!                                                                                                    |  |  |  |  |
|                                                                                                    | Hilfe                                                                                                    |                                                                                                    |  |  |  |  |
|                                                                                                    | eBooks im ePi                                                                                                    | ub oder PDF Format können je nach Verlagsvorgabe mit einem Kopierschutz (DRM) bereitgestellt werden:                                                                       |  |  |  |  |
|                                                                                                    | Um Adobe DRM geschützte eBooks auf Computer, Smartphone, Tablet oder Reader lesen zu können benötigen Sie ein kostenfreies Benutzerkonto von Adobe<br>(= Adobe ID). Damit können Sie ihre jeweiligen Lesegeräte zum Entschlüsseln von kopiergeschützten eBooks autorisieren. |                                                                                                    |  |  |  |  |
|                                                                                                    | Hier erhalten S                                                                                                    | Sie Ihre kostenlose Adobe ID                                                                                                    |  |  |  |  |
|                                                                                                    | Hier geht's zur Adobe - Hilfe                                                                                                    |                                                                                                    |  |  |  |  |
| Des digitale Wasserzeichen beinhaltet eine nicht sichtbare und verschlüsselte Angabe Ihrer Bestellnummer. Weitere Informationen zu Ihrer Person werden hierbei<br>nicht hinterlegt. Wasserzeichen-geschützte Dateien können von Ihnen auf allen Geräten, jeder Software und App verwendet werden, die das Format ePub bzw.<br>PDF derstellen können. |                                                                                                    |                                                                                                    |  |  |  |  |
|                                                                                                    | Nutzungs- un                                                                                                    | d Lizenzbestimmungen                                                                                                    |  |  |  |  |
|                                                                                                    | eBooks (PDF)                                                                                                    | (ePub)                                                                                                    |  |  |  |  |
|                                                                                                    |                                                                                                    |                                                                                                    |  |  |  |  |
|                                                                                                    |                                                                                                    |                                                                                                    |  |  |  |  |

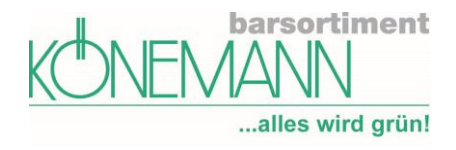

#### **Bereich Kontakt**

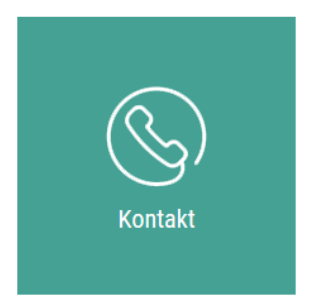

Schreiben Sie uns eine Nachricht. Ihre Daten haben wir bereits vorbereitet. Beim Betreff seht Ihnen ein Dropdown Menü mit einer Auswahl von Themen zur Verfügung.

#### Kontakt

| Buchhandlung                      | Schneider, Nicole, 60040    | Kundennummer | 900460 |            |
|-----------------------------------|-----------------------------|--------------|--------|------------|
| Absender                          | Frau Nicole Schneider       | Telefon      |        |            |
| E-Mail                            | n.schneider@koenemann-bs.de |              |        |            |
| Betreff                           |                             |              |        | •          |
| Nachricht an den<br>Kundenservice |                             |              |        |            |
| Kopie an meir                     | ie Adresse versenden        |              |        |            |
|                                   |                             |              |        | Abschicken |

Im unteren Teil finden Sie alle unsere Kontaktdaten sowie die Kontaktinfos Ihres Kundenbetreuers.

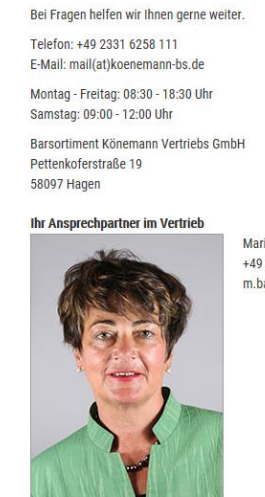

Marianne Barufe +49 2331 6258 151 m.barufe@koenemann-bs.de

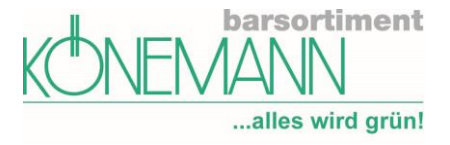

#### FAQ – kurz und knapp

- 1. Wann erfolgt ein automatisches Ausloggen?
  - Sobald Sie nicht mehr im Portal mein.koenemann-bs arbeiten, erfolgt die automatische Abmeldung nach 120 Minuten
- 2. Hilfe? Was tun bei weiteren Fragen?
  - Wenden Sie sich gern an den Könemann Kundenservice Telefon: 02331 6258-0
     E-Mail: mail@koenemann-bs.de

Über den Punkt "Hilfe" am unteren Ende jeder Seite gelangen Sie zur Online-Hilfe und den FAQs. Das Symbol () verweist auf Erklärungen und Tipps.

Viel Spaß mit dem Serviceportal mein.koenemann-bs!